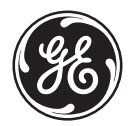

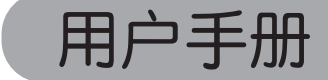

imagination at work

**GE** 数码相机 ×系列: **X500** 

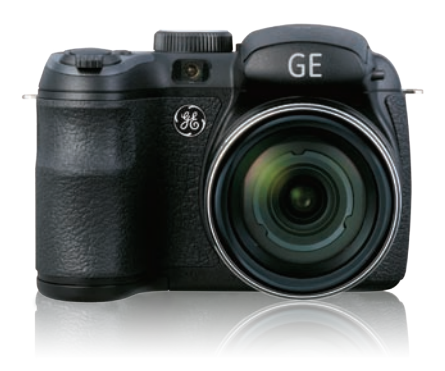

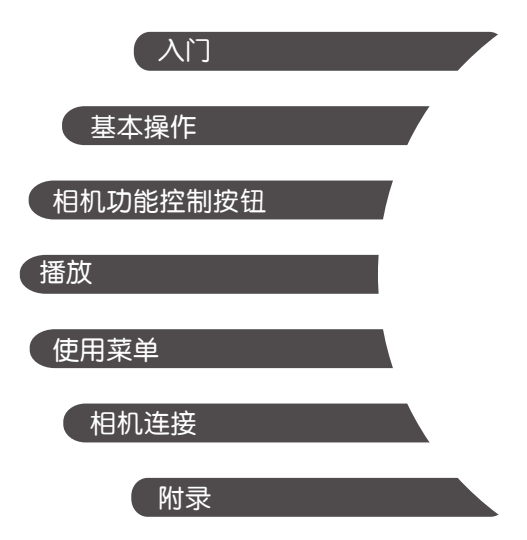

# 警告

为防止火灾或电击危险,切勿使本相机及所属附件遭 受雨淋或受潮。

#### 对于美国客户

经测试符合FCC标准

#### 供家庭或办公使用

#### FCC声明

本设备符合FCC规则第15部分的要求。其操作遵循下面 两个条件:(1)本设备不会产生有害干扰,(2)本设备必须 承受任何接收到的干扰,包括可能导致意外操作的干 扰。

#### 对于欧洲客户

CE"标志表明本产品符合欧洲在安全、健康、环保、以及客户保护方面的要求。带有"CE"标志的相机专供在欧洲销售。

此符号[划叉的轮式垃圾箱 WEEE Annex Ⅳ标志 表示在欧盟国家单独回收的废旧电气和电子装 ■ 置。请勿将本设备作为家庭垃圾丢弃。请使用您 所在国家(地区)的回收系统正确废弃本产品。

#### 符合性声明

| 型号名称: | X500                                                       |
|-------|------------------------------------------------------------|
| 商标名称: | GE                                                         |
| 责任方:  | General Imaging Co.                                        |
| 地址:   | 1411 W. 190th Street, Suite 550,<br>Gardena, CA 90248, USA |
| 客服热线: | +1-800-730-6597                                            |

(美国&加拿大以外地区: +1-310-755-6857)

#### 电源适配器符合CCC标准:

- EMC: EN 55022:1998/A1:2000/A2:2003 Class B
  - EN 55024:1998/A1:2001/A2:2003
  - EN 61000-3-2:2000/A1:2001
  - EN 61000-3-3:1995/A1:2001

以及下面EMC指令的规定:

(89/336/EEC,2004/108/EEC)

安全预防措施

#### 相机注意事项:

不要在下列地点存放或使用相机:

- 在雨中,或者在非常潮湿和多灰尘的地方。
- 在相机容易受阳光直接照射的地方,或者温度高的 地方(如夏天密闭的汽车内)。
- 靠近强磁场的地方,如电机、变压器或磁铁等附近。
- 不要将相机放在潮湿表面上,也不要放在水滴或沙粒 容易落到相机上的地方,否则可能会导致无法修复的 故障。
- 若长时间不使用相机,建议取出电池和存储卡且放在 干燥的环境中。
- 如果将相机从寒冷位置迅速移到温暖位置,相机内部可能会出现凝结现象。我们建议您在打开相机电源之前,等待一段时间。
- 如果不慎将水渗入相机内,请关闭相机后取出电池和 记忆卡,并在24小时内将相机干燥后再使用。
- 如果在使用相机时,机体过热请关闭相机小心取出电池;或在充电时,电池过热,请断开电源小心取出电池。

#### 电池注意事项:

目电池使用不当可能会导致电池漏液、变热、点燃或爆裂。务必遵循下面列出的预防措施。

- 使电池及电池极点保持乾燥。
- 不要加热电池或将其投入火中。
- 不要扭曲、拆解或改动电池。
- Ⅰ将电池放在婴幼儿不能触及的地方。
- 日在寒冷的地方,电池性能会降低,使用时间可能会明显缩短。

#### 存储卡注意事项:

- 对于新存储卡或者被PC初始化过的存储卡,务必在使用之前用您的数码相机格式化它们。
- 若要编辑图像数据,请将图像数据复制到计算机硬盘中。
- 不得在计算机上更改或删除存储卡中的目录名称或文件名,否则将导致原文件或档案在相机上无法显示或识别错误。
- 日本相机拍摄的照片会储存在SD卡中自动生成的文件夹中,请勿在此文件夹中存储非本相机拍摄的照片,否则可能造成相机回放状态下图片不能正常识别。
- 目相机成关闭状态时,才可以取出记忆卡。否则将会损坏记忆卡。
- 程序更新时,请不要关闭相机,以免写入不完整的数据和损坏图片。
- 【插入记忆卡时,请正确对齐卡槽,不可强行将记忆卡插入卡槽。

# 开始使用之前

# 前言

感谢您购买GE数码相机。请仔细阅读本手册,并妥善保管以备日后参考。

#### 版权

© 版权所有 2011 General Imaging Company。保留 所有权利。

未经General Imaging Company事先书面许可,不得以 任何形式和任何方式复制、传播、转录本发行物的任 何部分,也不得将其存储到检索系统中或者翻译成任 何语言或计算机语言。

#### 商标

本手册中涉及到的所有商标仅用于标识目的,可能分别是其各自所有者的资产。

# 安全信息

在使用本产品前,请仔细阅读下面的重要信息。

- 不要自行拆卸或尝试维修此相机。
- 不要使相机掉落或受撞击。处置不当可能会损坏本 产品。
- 在插入或取出电池和存储卡之前关闭相机电源。
- 不要触摸相机镜头。
- 不要使相机受潮或放在高温、强磁场环境中。极端 温度环境可能会缩短相机使用时间或损坏电池。
- 请勿将相机暴露于潮湿、低温或高温下。极限环境 会缩短相机的寿命或损坏电池。
- 不要让阳光长时间直接照射镜头。

- 如要长时间存放相机,应下载所有照片并从相机中 取出电池。
- 清洁相机时不要使用研磨类或有机溶剂清洁剂。使 用略微蘸湿清水的软布擦拭相机机身。请用专用镜 头擦拭纸配合专用镜头清洁溶剂擦拭镜头。
- 如果不慎将水渗入相机内,请关闭相机后取出电池 和记忆卡,并在24小时内将相机干燥后再使用。
- 请勿触摸镜头。
- 请勿将肩带放置在小孩的脖子上。 •
- 请将相机放入相机带内。
- 将相机从低温移至高温环境时,请把相机先置在较 冷环境避免相机表面产生凝结,然后再将其慢慢放 入室温环境。
- 请勿将相机置于凹凸之处。

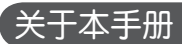

本手册介绍如何使用您的GE数码相机。General Imaging Company已尽最大努力确保本手册内容的准确性, 但保留变更的权利, 恕不另行通知。

#### 本手册中使用的符号

在本手册中,使用下列符号来帮助您方便快捷地找到 所需的信息。

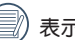

表示应了解的有用信息。

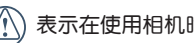

表示在使用相机时应采取的预防措施。

# 目录

| 敬上<br>言口         | i  |
|------------------|----|
| 安全预防措施           | ii |
| 开始使用之前           | 1  |
| 前言               | 1  |
| 版权               | 1  |
| 商标               | 1  |
| 安全信息             | 1  |
| 关于本手册            | 2  |
| 本手册中使用的符号        | 2  |
| 目录               | 3  |
| 准备使用             | 7  |
| 打开包装             | 7  |
| 安装肩带和镜头盖         |    |
| 相机概览             | 9  |
| 安装电池及选购的SD/SDHC卡 | 12 |
| 开机和关机            | 14 |

| 设置显示语言、日期和时间   |
|----------------|
| 设置语言14         |
| 更改日期和时间15      |
| 使用模式盘16        |
| 关于液晶屏幕17       |
| 电子取景器18        |
|                |
| 基本操作19         |
| 在自动模式下拍摄19     |
| 使用变焦功能19       |
| 打开闪光灯20        |
| 自拍21           |
| 微距模式22         |
| EV曝光补偿22       |
| <b>面部侦测</b> 23 |
| 笑脸识别24         |
| 眨眼侦测24         |
| 防手震            |

| 高级功能菜单   | 26 |
|----------|----|
| 白平衡      | 27 |
| ISO      | 27 |
| 影像品质     | 28 |
| 尺寸       | 28 |
| 色彩效果     | 29 |
|          |    |
| 使用模式     | 30 |
| 液晶屏幕显示   |    |
| 静态拍摄模式显示 | 30 |
| 摄影模式显示   | 32 |
| 播放模式显示   | 33 |
| ASCN模式   | 34 |
| 风景模式     | 34 |
| 人像模式     | 34 |
| 夜景人像     | 35 |
| 逆光人像     | 35 |
| 夜景模式     | 35 |
|          |    |

| 近拍模式   | 35 |
|--------|----|
| 自动模式   | 35 |
| 全景合成模式 | 35 |
| 场景选择模式 | 36 |
| 运动     | 37 |
| 室内     | 37 |
| 雪景     | 37 |
| 烟火     | 37 |
| 博物馆    | 37 |
| 风景     | 37 |
| 夜景     | 37 |
| 儿童     |    |
| 绿叶     |    |
| 夕阳     |    |
| 玻璃隔层   |    |
| 夜间人像   |    |
| 海滩     |    |
| 文本     | 38 |
|        |    |

| 聚会         |
|------------|
| ID         |
| 鱼眼         |
| 移动拍摄38     |
| 相框         |
| 素描         |
| 人像         |
| 程式自动曝光     |
| 快门优先40     |
| 光圈优先41     |
| 手动曝光模式41   |
| 播放         |
| 查看照片和视频42  |
| 缩略图查看43    |
| 放大查看静态照片44 |
| 使用删除按钮45   |
| 使用菜单46     |

| 照片设置40     |
|------------|
| 自动对焦模式4    |
| 对焦辅助灯4     |
| 连续自动对焦4    |
| 测光4        |
| 连拍4        |
| 拍照日期标签50   |
| 预览50       |
| 数码变焦5      |
| 录影设置52     |
| 连续自动对焦5    |
| 测光5        |
| 播放设置54     |
| 保护54       |
| 删除5        |
| DPOF打印模式50 |
| 裁剪5        |
| HDR5       |

#### 5

| 变更尺寸58            |
|-------------------|
| 旋转58              |
| 防红眼59             |
| 显示设定              |
| 幻灯片60             |
| 墙纸设置60            |
| 一般设置63            |
| 操作音设定63           |
| LCD亮度64           |
| 省电功能65            |
| Word Time65       |
| 日期/时间66           |
| 语言66              |
| 文件/软件             |
| 格式化66             |
| 档案名称67            |
| 复制(从内置内存复制到存储卡)67 |
| 重置68              |
| 软体版本68            |

| 传输                 |
|--------------------|
| 视频系统               |
| 连接到计算机70           |
| 设置USB模式70          |
| 将文件传输到计算机          |
| 连接到PictBridge兼容打印机 |
| 设置USB模式72          |
| 连接相机和打印机           |
| 使用PictBridge菜单74   |
| 列印照片日期74           |
| 不列印照片日期75          |
| 列印照片全部索引76         |
| 列印DPOF设定的影像        |
| 退出77               |
| 附录                 |
| <b>详细规格</b>        |
| 错误信息82             |
| 故障排除84             |

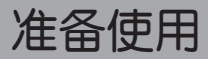

# 打开包装

产品包装中应包含您所购型号的相机以及下列物品。如果任何物品缺失或已损坏,请与您的经销商联系。

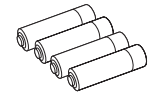

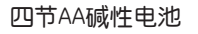

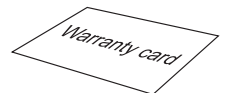

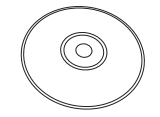

保证卡

光盘

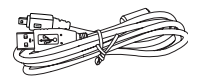

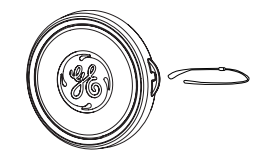

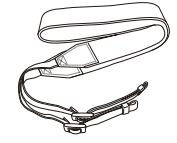

USB线

镜头盖

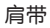

# 安装肩带和镜头盖

安装肩带

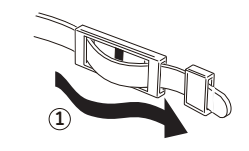

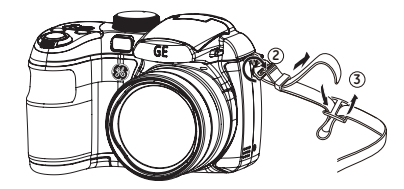

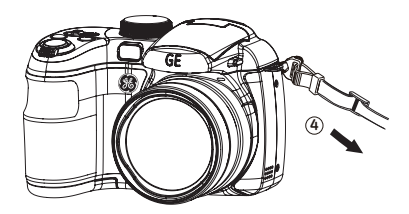

安装镜头盖

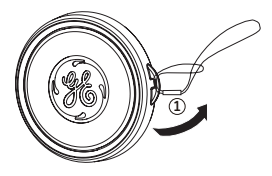

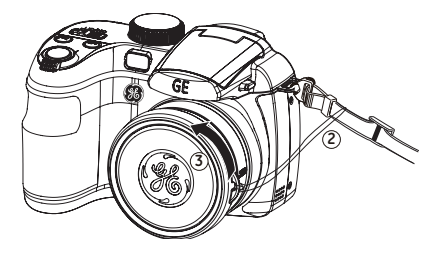

# 相机概览

正面概览

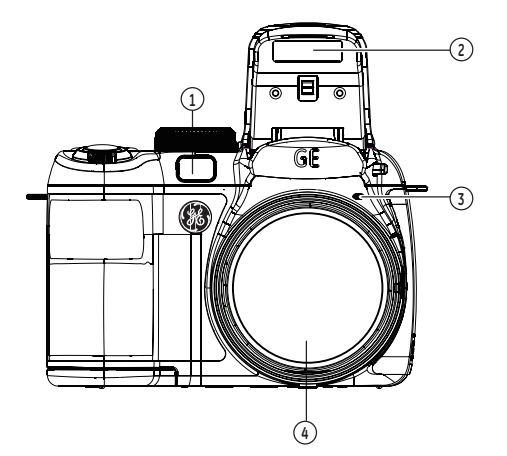

背面概览

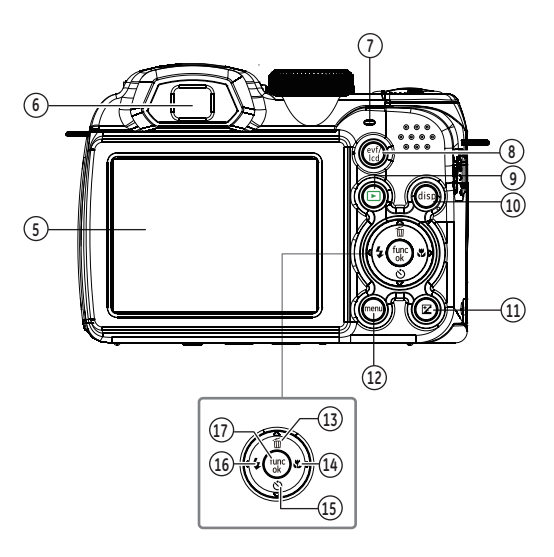

左侧概览

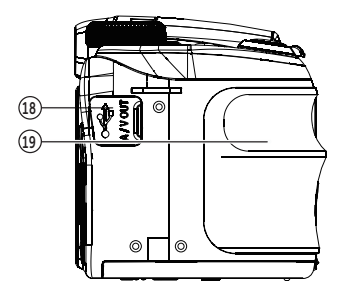

顶部概览

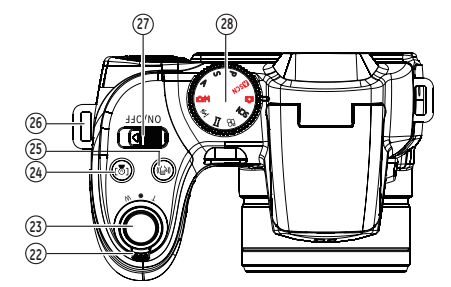

右侧概览

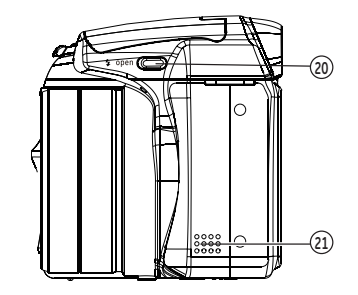

底部概览

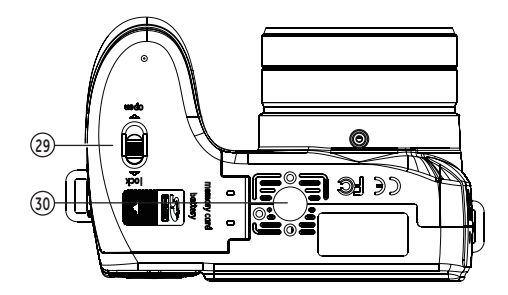

10

| 1  | 自动对焦辅助/计时器指示灯 | 11 | 曝光补偿按钮     | 21 | 扬声器     |
|----|---------------|----|------------|----|---------|
| 2  | 闪光灯           | 12 | 选单按钮       | 22 | 变焦杆     |
| 3  | 麦克风           | 13 | 删除按钮/向上按钮  | 23 | 快门键     |
| 4  | 镜头            | 14 | 近拍按钮/向右按钮  | 24 | 面部侦测按钮  |
| 5  | LCD萤幕         | 15 | 自拍按钮/向下按钮  | 25 | 防手震按钮   |
| 6  | 电子取景器         | 16 | 闪光灯按钮/向左按钮 | 26 | 肩带孔     |
| 7  | 状态指示灯         | 17 | 功能/确认按钮    | 27 | ON/OFF  |
| 8  | evf/lcd切换按钮   | 18 | USB/AV连接口  | 28 | 模式盘     |
| 9  | 回放按钮          | 19 | 握把         | 29 | 记忆卡/电池槽 |
| 10 | DISP          | 20 | 闪光灯开启按钮    | 30 | 脚架锁孔    |
|    |               |    |            | 31 | 电池盖     |

# 安装电池及选购的SD/SDHC卡

1. 打开电池仓。

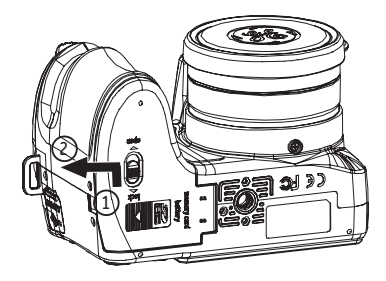

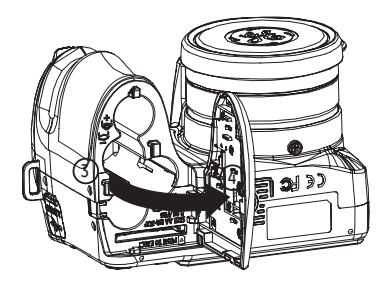

2. 将电池依正确方向装入电池槽中。

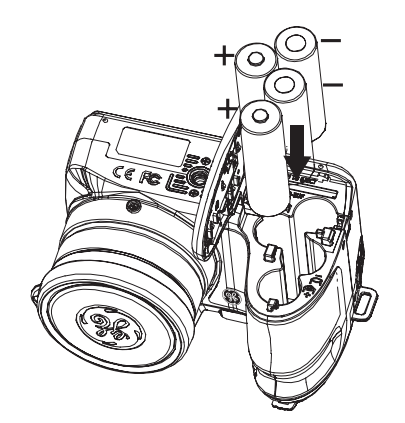

3. 将选配的SD/SDHC卡插入存储卡槽中, 如图所示。

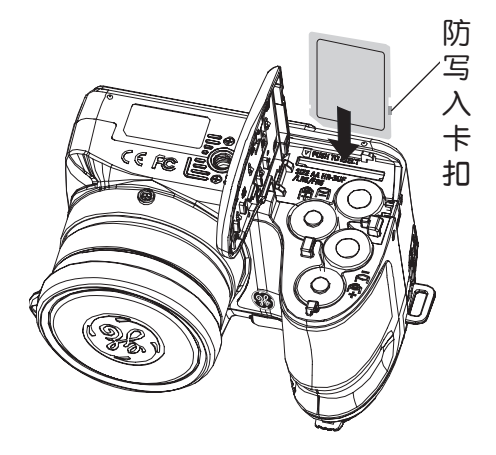

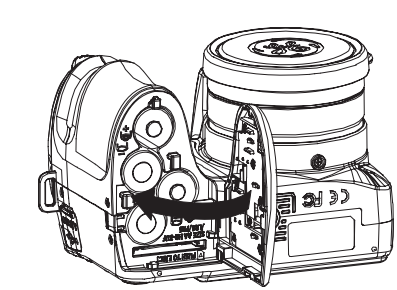

4. 关闭电池仓。

SD/SDHC卡为选配件,不含在相机包装内,须另 行购买。请购买正品存储卡,容量范围从64MB至 16GB。

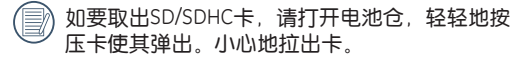

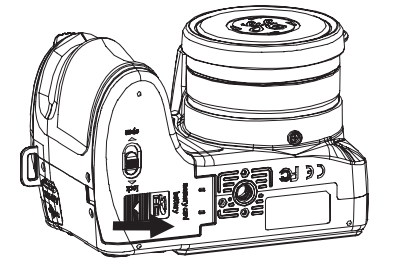

## 开机和关机

推动 ON/OFF 可打开/关闭相机。

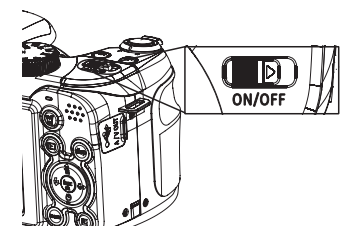

首次开启本相机时,相机设置为自动模式。如需转换 请拔动相机顶部的模式盘(参考第16页)。当相机第 一次使用时,屏幕上会显示语言设置画面。

# 设置显示语言、日期/时间

- 第-次开启相机时,会出现语言设置、日期/时间菜 单。执行下列操作:
- 1. 推动 ON/OFF 打开相机。
- 2. 按向上/下/左/右按钮进行选择设定。
- 3. 按 🐨 按钮确认设定,

#### 设置语言

- 按 委 按钮,按向左/右按钮,在一般设置选单中 切换,选择语言设定选单。
- 2. 使用向上/下选择语言。然后按向右进入设置。
- 3. 使用导航按钮选择所需的语言。
- 4. 按 🐨 按钮确认设置。

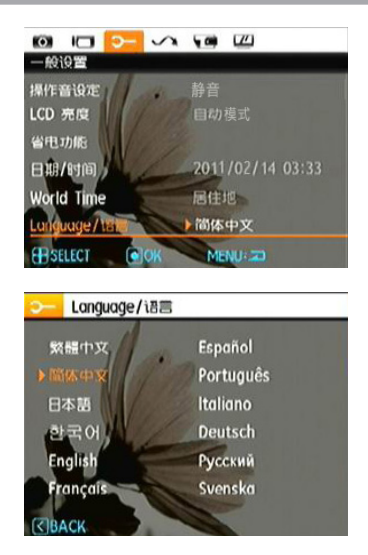

#### 更改日期和时间

 按 ● 按钮进入一般设置选单,按向左/右按钮,在 相机设定选单中切换,选择日期/时间。按 ● 按钮 确认设置。

- 2. 按向左/右选择显示的每个项目,然后使用向 上/向下调整值。
- 3. 按 🐨 按钮确认设置。

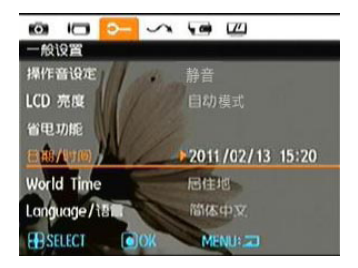

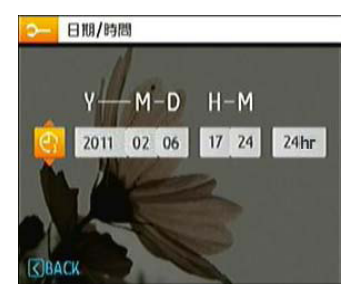

## 使用模式盘

GE相机提供一个便捷的模式盘,您可以通过它方便地切换各种模式。下面列出了所有可用的模式。

| 模式名称   | 图标   | 说明                                                                                               |  |  |
|--------|------|--------------------------------------------------------------------------------------------------|--|--|
| 自动模式   | 0    | 切换到此模式后,相机会根据默认的编程模式拍摄静态照片,是最常用的拍摄模式。                                                            |  |  |
| ASCN模式 | ASCN | 在自动场景模式下,相机可以自动识别当前的环境,并自动为您选择最佳的拍摄场景设<br>定。                                                     |  |  |
| 程式自动曝光 | Ρ    | 在不同的场景下,相机测光将自动调节快门速度与光圈值,使用者在此模式中可以依照喜爱切换不同的光圈值,此时相机将会自动设定快门值,使拍摄的效果达到最好。并且在必要使用时使用者可依据喜好修改EV值。 |  |  |
| 快门优先   | S    | 在此模式下,选择不同的快门值可以自动获取光圈值。多用于拍摄运动的物体。                                                              |  |  |
| 光圈优先   | Α    | 光圈优先可手动调节光圈大小,利用相机的测光自动调节快门速度。一般用来拍摄静物和<br>控制景深。                                                 |  |  |
| 手动曝光模式 | ۵M   | 切换到手动模式拍摄静态照片,在此模式下可以配置相机的多种拍摄参数。                                                                |  |  |
| 人像     | Ľ    | 切换到此模式下,相机设定为通常情况下拍摄人像照片的最佳状态。                                                                   |  |  |
| 全景合成模式 |      | 切换到此模式后,可以连续拍摄多张照片,相机会将它们拼接成一张全景照片。                                                              |  |  |
| 动画录影模式 | 8    | 切换到此模式后,可以录制视频。                                                                                  |  |  |
| 场景选择模式 | SCN  | 切换到此模式后,可以使用预设的20种场景模式拍摄静态照片。                                                                    |  |  |

# 关于液晶屏幕

当打开相机电源时,液晶屏幕上会显示各种图标以指明相机的当前设置和状态。如需进一步了解所显示的 图标,请参见第30页的"液晶屏幕显示"。

#### 液晶屏幕注意事项

受到目前的制造技术限制,液晶显示器有可能存在极 少数的亮点或者暗点,GE将对所有的液晶屏幕进行充 分检测,并保证出厂的产品符合GE的品质检测规范。 由于液晶显示器缺陷造成的亮点或者暗点并不会影响 拍摄照片的画质。

| D | LCD表面请勿沾水, | 如果潮湿, | 请用干燥柔软的 |
|---|------------|-------|---------|
|   | 清洁布擦干。     |       |         |

如果液晶屏幕损坏,请格外小心里面的液态晶 体。若出现下面情形,请采取所述的紧急措施。

- 如果液晶洒落到皮肤上,应用布擦拭,再擦上肥皂,然后用清水冲洗。
- 如果液晶溅入眼睛,应用清水冲洗眼睛至少15分钟,然后就医。
- 如果吞服了液晶,应尽量多的吐出,并用大量清水 漱口,然后就医。

## 电子取景器

电子取景器可以提供和LCD显示屏上显示的相同信息。 当从LCD显示屏上较难清晰观看明亮环境下的场景时, 请使用 💿 切换按钮进行LCD显示屏和电子取景器显 示的切换。

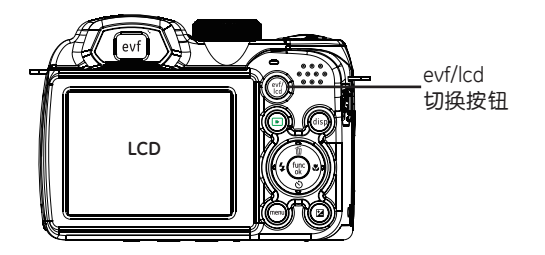

基本操作

## 在自动模式下拍摄 💿

自动模式是最简单的拍照模式。在此模式下,相机自动优化照片以取得最佳效果。

按照下列步骤开始拍摄:

- 1. 推动ON/OFF打开相机。
- 2. 将模式盘转到自动模式()。
- 在液晶屏幕上选景,然后将快门按钮按下一半进行 对焦。
- 4. 对焦完毕后, 液晶屏幕中央出现绿色对焦框。
- 5. 将快门完全按下以拍摄照片。

当您进行拍摄时,请注意您周围环境的安全性, 尤其是在山间或者水边,或繁忙的公路边拍摄时。

### 使用变焦功能

此相机提供两种类型的变焦:光学变焦和数码变焦。 拍照时,使用相机上部的**变焦杆**将拍摄的物体放大或 缩小。

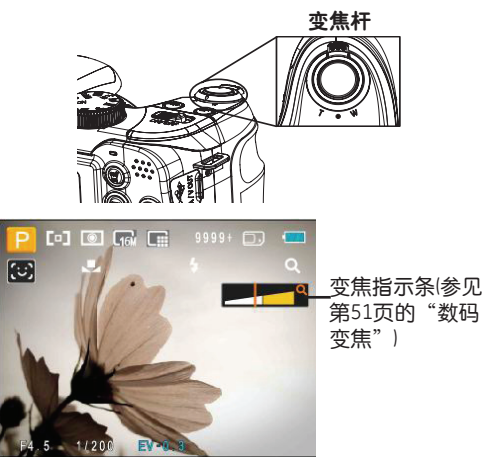

当变焦倍数达到光学/数码变焦的临界点时,会暂时停止变焦,此时松开并再次将变焦杆拨向T端,相机将自动完成数码和光学变焦的转换。调整后变焦显示轴即会隐藏,仅显示 Q 以表示目前处于变焦状态。

## 打开闪光灯

闪光灯主要用于对拍摄的场景进行补光。通常用于逆 光拍摄,可以通过照亮主体/暗哑背景以获得突出被摄 主体的效果;同样适用于全黑的环境,通过相机的闪 光曝光,在暗环境下进行测光和拍摄。

 手动开启闪光灯。按压闪光灯、一按钮,闪光灯即 可开启。

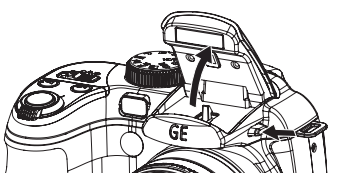

2. 按压向左按钮进入闪光灯功能选单。

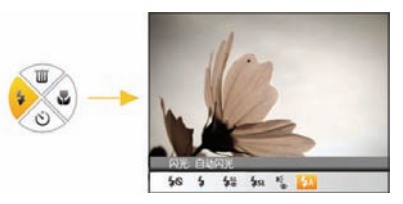

- 3. 按向左/右按钮可选择以下六种模式:
- 🗛 自动闪光 相机会根据目前的环境自动控制闪光灯。
- 防红眼闪光
   相机在拍照之前预闪光一次以消除红眼效果, 在暗处拍摄人物时常用。
- 强制闪光 相机总会打开闪光灯拍摄。
- 关闭闪光 相机强制关闭闪光灯拍摄。(拍摄婴儿时请关 闭闪光灯)
- **\$**SL 慢同步 相机使用背景测光作为曝光的控制,用于夜晚 拍摄人物照片,人物前景和夜晚背景都能准确 曝光。建议使用三脚架。
- 43 红眼+慢同步 使用此模式进行慢同步拍摄并预闪消除红眼。
- 4. 按压 🌚 按钮确认设定并离开选单。

## 自拍

使用此功能可定时拍照,可将相机设定为按压快门2秒 或者10秒后进行拍摄。

1. 按压向下按钮进入自拍功能选单。

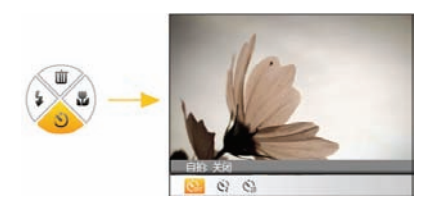

- 2. 按压向左/右按钮可选择以下三种模式:
- ・ <>> 2秒 按下快门按钮2秒后拍摄照片。
- 010 10秒 按下快门按钮10秒后拍摄照片。

- ・ 

   ・ 

   ・ 

   ・ 

   ・ 

   ・ 

   ・ 

   ・ 

   ・ 

   ・ 

   ・ 

   ・ 

   ・ 

   ・ 

   ・ 

   ・

   ・

   ・

   ・

   ・

   ・

   ・

   ・

   ・

   ・

   ・

   ・

   ・

   ・

   ・

   ・

   ・

   ・

   ・

   ・

   ・

   ・

   ・

   ・

   ・

   ・

   ・

   ・

   ・

   ・

   ・

   ・

   ・

   ・

   ・

   ・

   ・

   ・

   ・

   ・

   ・

   ・

   ・

   ・

   ・

   ・

   ・

   ・

   ・

   ・

   ・

   ・

   ・

   ・

   ・

   ・

   ・

   ・

   ・

   ・

   ・

   ・

   ・

   ・

   ・

   ・

   ・

   ・

   ・
- 3. 按压 🜚 按钮确认设定并离开选单。

### 微距模式

使用此模式可对细小的物体进行近拍,该模式允许更 近距离的拍摄,进一步放大主体。

1. 按压向右按钮进入近拍功能选单。

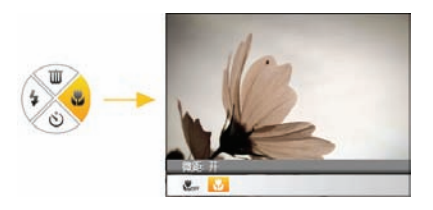

- 2. 按压向左/右按钮可选择以下两种模式:
- 微距开
   选择此模式时,可以聚焦距离镜头5cm的拍摄
   对象。
- ♥<sup>orf</sup> 微距关 选择此项关闭微距功能
- 3. 按压 🐨 按钮确认设定并离开选单。

## EV (曝光补偿)

通过调整曝光值以拍摄出具有最佳曝光效果的照片。

1. 按压 😰 按钮进入曝光设定画面。

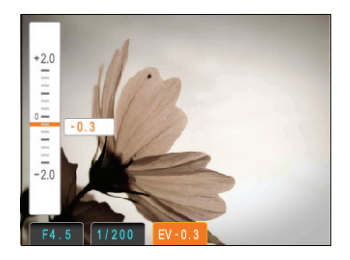

2. 按压向上/下按钮调整影像的曝光值, EV范围: -2.0 至+2.0。

## 面部侦测

拍照模式下(除全景拍摄模式),可以对人脸进行自动识别及对焦,让各个脸部能尽量清晰。

- 将相机拿稳,对准被摄对象进行脸部侦测动作。相 机找到人脸时,会在萤幕上显示方形对焦框。
- 2. 对准被拍摄者并半按压快门键进行对焦。
- 3. 压下快门键以拍下影像。
- 4. 再按压两次面部侦测按钮即可关闭此功能。

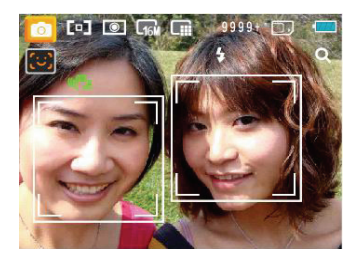

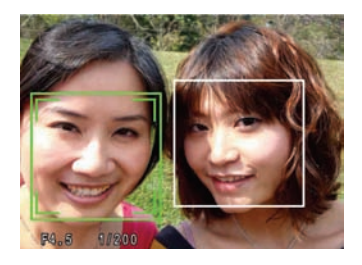

### 笑脸识别

通过使用相机的全新"笑脸识别"功能(该功能能够自动检测并捕捉微笑),您决不会错失任何笑容。

- 1. 在拍摄模式中,按压**面部侦测**按钮,直到相机LCD 上显示出(④)图标。
- 将相机对准被摄者,相机会自动侦测到人脸,并显 示方形对焦框。
- 3. 完全按下快门,当相机侦测到笑脸时,相机会自动 释放快门进行拍照,直到卡满。

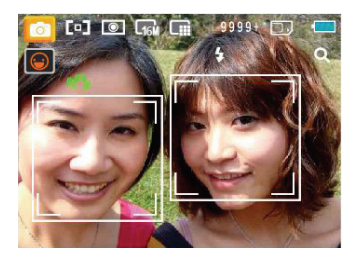

4. 若要解除笑脸拍照,请再次按压面部侦测按钮。

### 眨眼侦测

眨眼侦测为常态开启功能。拍摄后若侦测到照片中有 人脸且眼睛是闭眼状态时,画面上即会显示闭眼图标 ())作为提示。

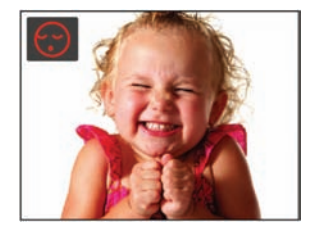

## 防手震

在拍摄模式下,按压 ② 按钮可减少因手持相机抖动 所造成的照片模糊。此时 LCD 荧幕上的显示如下图所示:

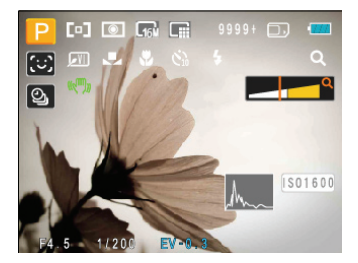

## 高级功能菜单

相机的高级功能菜单包括影像尺寸、影像品质、白平衡、影像色彩、ISO等功能。适当功能的设定,可以让您拍摄出更好效果的照片和影片。

请依照以下步骤设定相机的高级功能:

1. 按压 🐨 按钮进入功能选单。

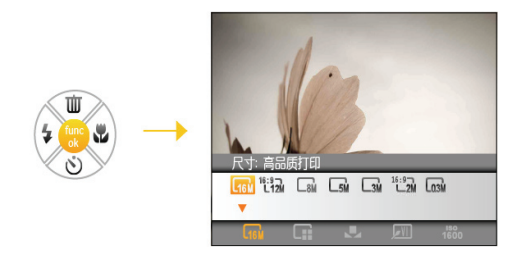

- 按向下按钮键进入功能的选择界面,按向左/向右按 钮选择您所需设定的高级功能。
- 3. 按压向上按钮进入相对应功能的模式切换界面。

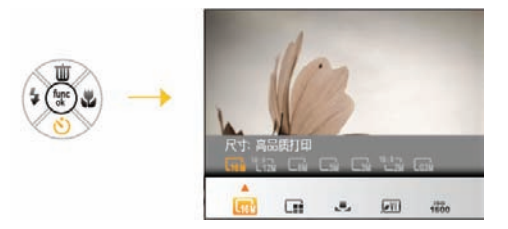

 按向左/右按钮选择所需设定的选项后,按 
 按 钮确定设定并离开选单。

#### 白平衡

利用白平衡,用户可以在不同光源条件下调整色温以确保真实再现色彩。

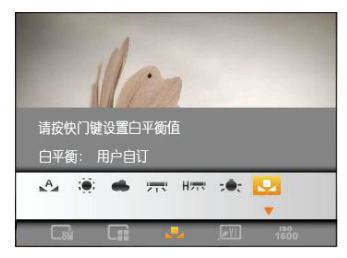

白平衡可选择选项有:

- 🔥 : 自动
- 🌔 : 日光
- 👞 : 阴天
- 🖛 : 荧光灯
- H示 : 冷白荧光灯
- **-----**:钨丝灯
- 🛃 : 用户自订 (按快门键设置白平衡值)

ISO

您可以利用 ISO 功能来设置相机传感器的感光度。为 使相机能在黑暗环境下还能以较快速的快门拍摄,需 要提高ISO值。与此相反,在明亮条件下应降低ISO值。

与低ISO照片相比,高ISO照片的噪点较多。

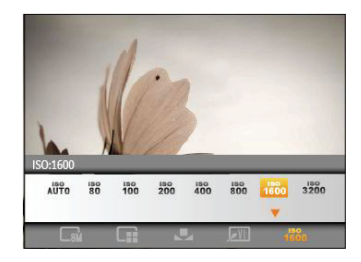

ISO的选项有自动、80、100、200、400、800、1600及 3200。

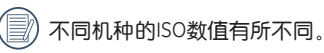

#### 影像品质

**影像品质**设置调整图像的压缩比例。精细的影像画质能提供更好的照片,但占用较大的存储空间。

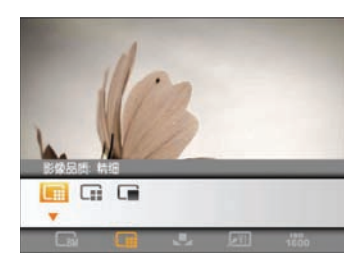

尺寸

尺寸设置是指以像素表示的图像分辨率。图像分辨率 越高,图片包含的细节越多,图像画质越高,越能满 足大幅面照片打印的要求。

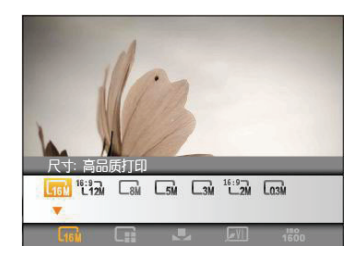

影像品质共有三个选项:

- 💵 : 精细
- 📑 : 标准
- 🔳 : 普通

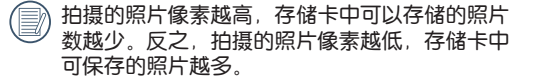

#### 色彩效果

利用色彩设置,您可以在拍照时直接添加艺术效果。您可以尝试不同的色调以改变照片的氛围。

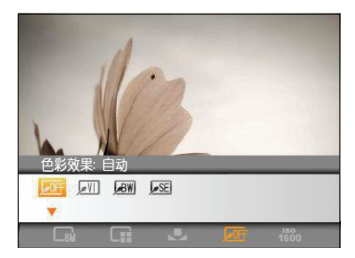

色彩选项共有以下四个选项:

- **\_**\_\_\_\_ : 自动
- **」** (1) :鲜艳
- **BW** : 黑白
- **J**SE : 怀旧

# 使用模式

## 液晶屏幕显示

静态拍照模式下的萤幕图示

#### 各模式图示: 🖸 🛯 SCN PSA 🖾 M 🖹 💓 SCN

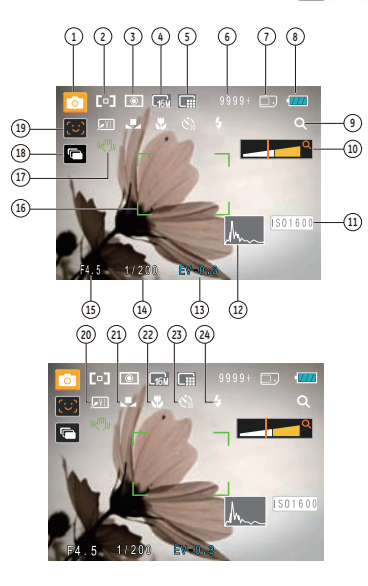

- 1 拍摄模式图示 0 м 自动模式 手动曝光模式 ASCN ASCN模式 全景合成模式 SCN 场景选择模式 8 人像 P 自动程序曝光 S 快门优先 A 光圈优先

30

- 7 记忆卡/内建记忆体显示
- 8 电池状态显示
- 9 WT倍率(当有启动变焦时才显示)
- 10 变焦显示
- 11 ISO值(只在PSA M模式下能调整)
- 12 色阶分布图
- 13 曝光补偿值
- 14 快门速度
- 15 光圈值
- 16 对焦框
- 17 防手震
- 18 连拍
- 19 面部侦测开启图示
- 20 照片色彩(只在PSA M模式下能调整)
- 21 白平衡(只在PSA ■M模式下能调整)
- 22 近拍模式显示
- 23 自拍计时器显示

  - €10 计时十秒

- 24 闪光灯模式显示
  - ₲ 自动闪光
  - 🐁 防红眼闪光
  - **\$** 强制闪光
  - 40 关闭闪光
  - SL 慢同步
  - \$ 红眼 + 慢同步

## 摄影模式下的萤幕图示 模式图示: 📯

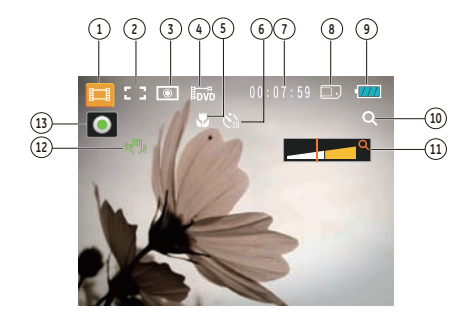

- 1 拍摄模式图示
- 2 连续AF
- 3 测光

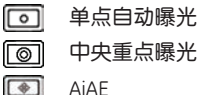

AiAE

- 4 影片画质
- 5 近拍模式显示
- 6 自拍计时器显示
  - C10 计时十秒
- 7 剩余可拍摄影片时间
- 8 记忆卡/内建记忆体显示
- 9 电池状态显示
- 10 WT倍率(当有启动变焦时才显示)
- 11 变焦显示
- 12 防手震
- 13 录制中操作图示

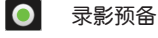

- 录影中

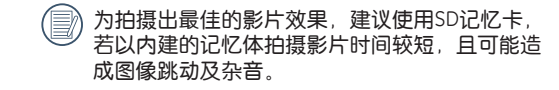

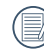

光学变焦和数位变焦均可调节。数位变焦的最高 调节值为6倍。

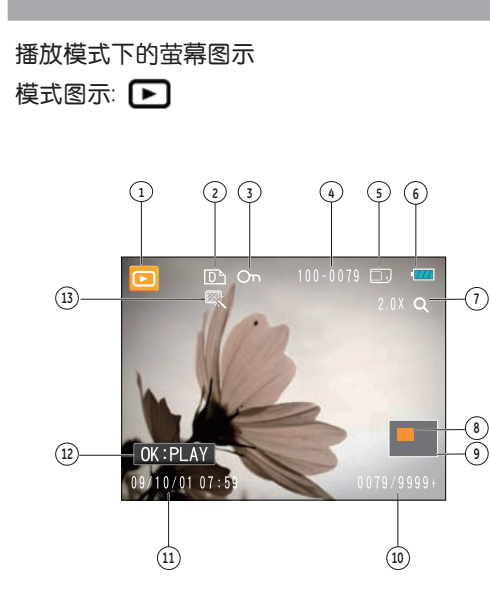

- 1 播放模式图示
- 2 DPOF档案图示
- 3 档案保护图示
- 4 照片编号
- 5 记忆卡/内建记忆体显示
- 6 电池状态
- 7 影像缩放
- 8 当前显示区域
- 9 影像区域
- 10 记忆体空间 (此张照片/所有照片数)
- 11 录制日期与时间
- 12 OK:PLAY
- 13 HDR
# ASCN模式

在 "ASCN"场景模式下,相机可以自动识别当前的环境,并自动为您选择最佳的拍摄场景设定。

| 图标       | 模式名称 | 图标       | 模式名称 |
|----------|------|----------|------|
|          | 风景模式 |          | 夜景模式 |
|          | 人像模式 | <b>S</b> | 近拍模式 |
| <b>ో</b> | 夜景人像 | A        | 自动模式 |
|          | 逆光人像 |          |      |

请依据以下步骤来使用自动场景:

1. 旋转模式盘至 "ASCN" 功能下, LCD屏幕显示如下 图所示。

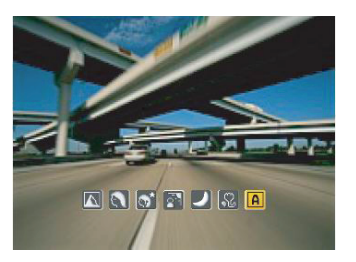

- 将相机拿稳并对准被拍物体,此时相机会根据当前 环境自动选出合适的场景模式。
- 3. 半按快门进行对焦操作。
- 4. 全按快门完成拍照操作。

## 风景模式

拍摄风景时, "ASCN"会自动帮助您调整最佳曝光, 让背景更加协调。

# 人像模式

在人物拍摄的时候,ASCN会自动对人物的肤色进行美化提升,并利用适合的曝光进行拍摄。

## 夜间人像

在夜晚或者条件较暗的环境中进行人物拍摄的时候, ASCN会自动调整最适合于人物和背景的亮度进行拍 摄。

## 逆光人像

当被摄体的背景是太阳或者其他光源时,ASCN会自动 调整前景的曝光,帮您拍摄出亮度适宜的照片。

## 夜景模式

当拍摄夜景时,ASCN会自动拉高ISO值,防止手震帮您 拍摄出最美的夜景。

## 近拍模式

为了能放大且拉近需要拍摄的小的或者远处的被摄体,ASCN会自动进行合焦。

## 自动模式

相机自动调整合适的曝光模式,确保清晰对焦,轻松 拍出好照片。

# 全景合成模式

您可利用自动全景合成模式来拍摄超广角的全景照 片,相机会自动将您所拍摄照片合成一张全景照片。

请依照以下步骤来拍摄全景照片:

- 1. 将模式转钮切换为全景合成模式 ())。
- 2. 以向左/右按钮选择开始拍摄的方向,2秒后自动进入拍照模式。
- 3. 在LCD萤幕上取景并按下快门键, 拍下第一张照 片。
- 当拍摄完第一张照片后,相机会自动运算,当您移 动相机直到圆形的方向引导图标与方形的定位框拼 接成功并变为绿色时,相机会自动进行拍摄,并自 动完成拼接的动作。

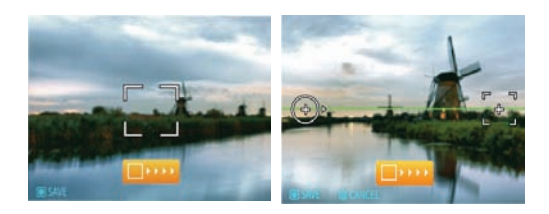

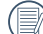

) 全景拍摄过程中无法使用闪光灯,自拍计时器, 近拍和曝光补偿功能。而且也不能进行变焦调 节。

自动全景拍照过程中,当LCD画面显示"超出侦测范围请重新启动。"时,表示在相机移动过程中,移动角度偏移绿色基准线,不能进行拍摄,需要再次重新拍摄。

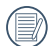

全景拼接模式最多可拼接2到3张照片。

# 场景选择模式 (SCN)

在**场景**模式下,您可以根据需要从20种场景类型中选 择一种场景。您只需根据情况选择正确的场景即可, 相机将自动调整至最佳设置。

如要进入场景模式,请将模式拨盘转到场景模式。场 景模式面板显示出来。

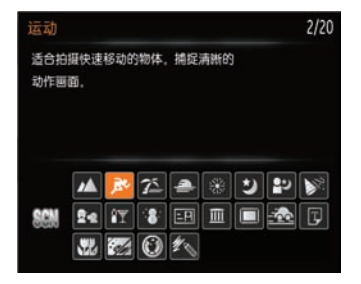

以向上/下/左/右按钮选择一个场景,再按下 🛞 按 钮。

| 图示    | 模式名称 | 图示       | 模式名称 |
|-------|------|----------|------|
| Ř     | 运动   | Î        | 室内   |
| 8     | 雪景   |          | 烟火   |
| E     | 博物馆  | ຸລ       | 夜景   |
| ₫-2   | 儿童   |          | 绿叶   |
| -     | 夕阳   | - Shi    | 玻璃隔层 |
|       | 风景   | <u>ی</u> | 夜间人像 |
| 1     | 海滩   | F        | 文本   |
| AN ST | 聚会   | -P       | ID   |
|       | 鱼眼   |          | 移动拍摄 |
|       | 相框   | 20       | 素描   |

运动

适合拍摄快速移动的物体。捕捉清晰的动作画面。

#### 室内

适合拍摄室内人物。减少模糊并提高色彩精度。

#### 雪景

适合拍摄雪景。再现自然、清晰的白色景致。

## 烟火

适合在夜间拍摄烟花。可为绚烂的烟花调整较慢快门 速度。

## 博物馆

适合博物馆或其他禁止使用闪光灯的场所。保持色彩 并减少模糊。

## 风景

适合拍摄风景。生动再现绿色和蓝色。

#### 夜景

適合拍摄夜景。建议使用三脚架。

## 儿童

适合拍摄儿童和宠物。自动关闭闪光灯。避免打扰拍 摄对象。

#### 绿叶

适合拍摄植物。再现花草缤纷色彩。

## 夕阳

适合拍摄夕阳。捕捉强光下的物体。

#### 玻璃隔层

适合拍摄透明玻璃后面的物体。

## 夜间人像

适合拍摄夜间人像。

## 海滩

适合在光照强烈的沙滩场景下拍出好的照片。

## 文本

适合文本资料的拍摄,获得文件或白板上文字的清晰 照片。

## 聚会

适合于寻找更自然捕捉在室内聚会的图像。

#### ID

适用于证件照的清晰拍摄。

## 鱼眼

为拍摄增加趣味鱼眼效果。通过刻意扩大中央部分, 拍摄出类似鱼眼观看的变形效果照片。

#### 移动拍照

适合快速移动对象的清晰拍摄,主体清晰,背景有流 动感。

#### 相框

增加趣味画框。

#### 素描

拍摄具有铅笔素描效果的图像。

人像 🔮

在此拍摄模式下,相机设定为通常情况下拍摄人像照 片的最佳状态,您可以利用此拍照模式更好的拍摄人 物照片。

- 1. 将模式盘切换为人像(🔰)。
- 进入人像模式后,可进行其他功能的设定(如:防 手震、微笑侦测等)。

# 程式自动曝光 P

当选择 P(程式自动曝光)模式时,可调节EV值、快门速度和光圈的组合值。此时 LCD 屏幕上的显示如下图所示:

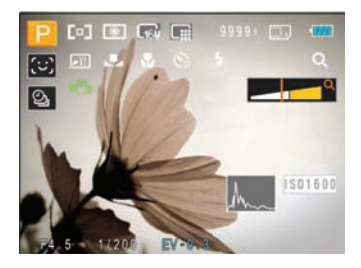

1. 将模式盘转至 P, 按压 🙆 按钮进入设定。

2. 按压向左/右按钮选择 EV/快门速度和光圈的组合。

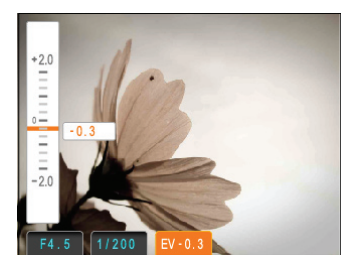

- 3. 按压向上/下按钮进行参数调整。
- 4. 按压 💿 按钮设定完成并进入拍摄画面。

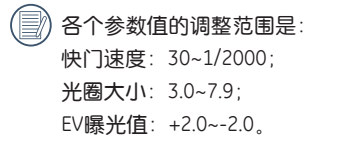

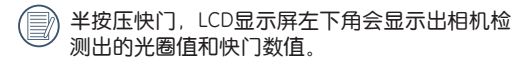

# 快门优先 S

当选择 S(快门优先)模式时,可调节快门速度和 EV值。相机会自动进行与手动设定的快门速度值相对 应的光圈值设定,以取得最适合的曝光值。通过调整 快门速度可以表现出被摄体的动作状况。选择高快门 值可以清晰捕捉到快速移动对象的动作,低快门值可 以拍摄出快速运动物体慢速或者充满跃动感的图像。

1. 将模式盘转至 S, 按压 🙆 按钮进入设定。

2. 按压向左/右按钮选择 EV/快门速度。

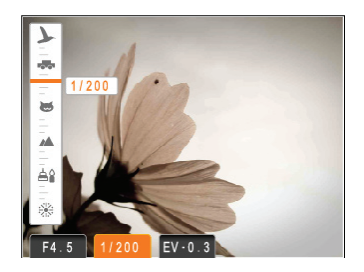

- 3. 按压向上/下按钮进行参数调整。
- 4. 按压 🐨 按钮设定完成并进入拍摄画面。

# 光圈优先A

当选择 A(光圈优先)模式时,可调节光圈大小和 EV值。选择大光圈可以通过模糊背景来强调主要被摄 对象,选择小光圈可使背景和被摄对象均清晰对焦。

- 1. 将模式盘转至 A, 按压 🙆 按钮进入设定。
- 2. 按压向左/右按钮选择 EV/光圈。

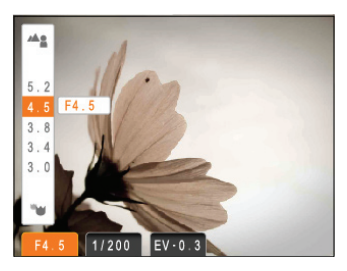

- 3. 按压向上/下按钮进行参数调整。
- 4. 按压 💿 按钮设定完成并进入拍摄画面。

# 手动曝光模式 ◙M

当选择 M(手动曝光模式)模式时,可手动设置光圈 和快门速度。

- 1. 将模式盘转至 M, 按压 🙆 按钮进入设定。
- 2. 按压向左/右按钮选择光圈/快门速度。

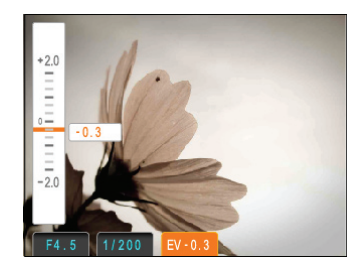

- 3. 按压向上/下按钮进行参数调整。
- 4. 按压 🐨 按钮设定完成并进入拍摄画面。

# 播放

# 查看照片和视频

在液晶屏幕上查看已拍摄的照片和视频剪辑:

- 按压 
   按钮,最后录制的照片或视频剪辑显示出来。
- 2. 使用**向左/向右**导航按钮滚动内置闪存或存储卡中存 储的照片或视频剪辑。
- 如要播放所选的视频剪辑,请按 
   · 按钮进入短片 播放模式。

在播放影片时,画面上会出现操作指引。按压向左/右 键选择程式按钮,再按下 💿 按钮以确定选择。

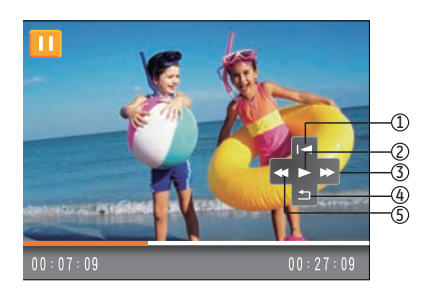

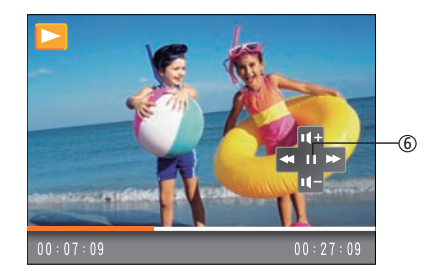

各个按键的功能说明如下。

| 1 | 返回第一帧并<br>播放 | 4 | 返 回 第 一<br>帧 |
|---|--------------|---|--------------|
| 2 | 播放           | 5 | 后退           |
| 3 | 快进           | 6 | 暂停           |

在播放影片时,按向上/向下方向按钮调整播放的音量 大小 **【11111**;调整为静音时,显示为了 **【 ③ 】**。

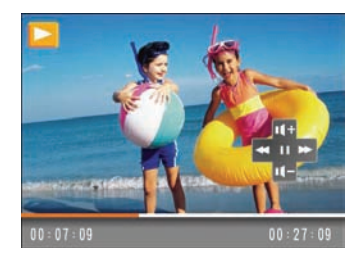

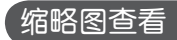

在播放模式下,拨动变焦杆 W 端可以在屏幕上显示 照片和视频剪辑的缩略图。

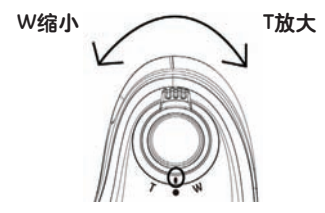

1. 以变焦按键切换显示3x3、4x4和日期资料夹的缩图。

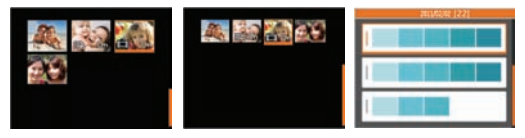

- 显示3x3和4x4时,以向上/下/左/右按钮选择一张图 片或一段影片进行查看;显示日期资料夹时,以向 上/下按钮选择日期资料夹。
- 在显示日期资料夹时,按 
  按钮可进入日期资料 索引。

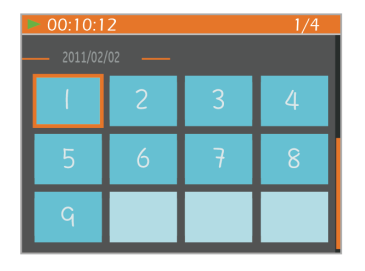

- 4. 以向上/下/左/右按钮选择一张图片或一段影片,按
   按钮回复到原尺寸大小。
  - )日期资料夹的显示是根据拍摄日期先后排列。
  - 📝) 当出现 🔲 图示时,显示为视频文件。
    - ) 在缩略图下,按 🌚 按钮则返回到原尺寸大小。

# 放大查看静态照片

在播放照片时也可使用变焦杆,可将照片放大到(2~8) 倍。

- 1. 按压 回 按钮到播放模式。
- 2. 以向左/右按钮选择一张要进行放大查看的照片。
- 3. 拨动变焦杆 T 端。
- 拨动变焦杆选择需要放大的倍数,变焦值及当前显示的相对于整张照片的位置会显示在LCD屏幕上。

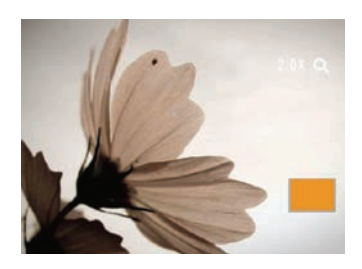

- 以方向按钮进行移动,选择需要放大显示的部分图片。
- 6. 按压 🐨 按钮回到原始比例。

# 使用删除按钮

在播放模式下,可以按压向下/删除按钮,以删除照片 与影片。

要进行删除照片或影片:

- 1. 将相机切换到播放模式。
- 以向左/向右按钮选择要删除的一张图片或一段 影片。
- 3. 按压向下/删除按钮, 萤幕上会显示删除画面。

 以向上/下方向按钮选择是或返回,按压 
 按钮 进行确认。

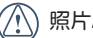

照片/影片被删除後就无法复原。

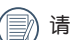

请参阅55页的删除功能选项操作说明。

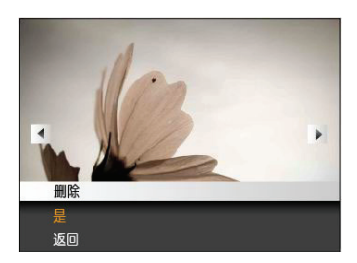

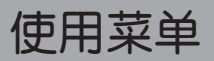

# 照片设置

模式: 🖸 🛯 SCN P S A 🖻 M 这 💓 SCN

在拍照模式下,按下 🔤 按钮即可进入照片选单。

调整各项设定值:

 在拍摄选单下,按向左/右按钮在各个照片选单及相 机设定选单中切换,选择功能选项所在的页面并按 压向下按钮进入。

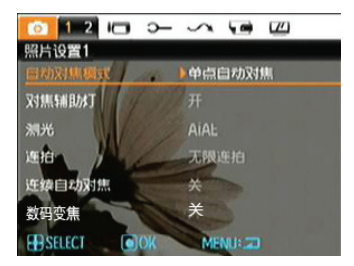

- 2. 按压向上/下方向按钮选择所需设定的功能选项。
- 3. 按压 💿 或向右按钮进入子选单。

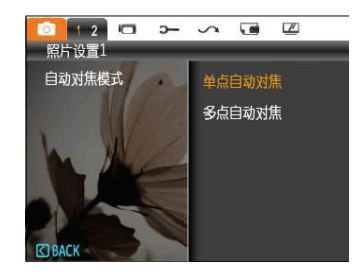

- 按压向上/下按钮选择一个选项,然后按压 
   或 向右确认。按压向左按钮返回选单。
- 使用上/下/左/右按钮可继续浏览,按压 按钮确 认设定并退出选单。
- 在选择功能选项时,可以连续按压向上按钮,以 回到切换各个选单页面的画面。或连续按压向下 按钮,切换到下一个功能选单页面

请参阅一下章节,以了解各项设定的详细咨询。

# 自动对焦模式

使用此设置控制拍照时的自动对焦方式。

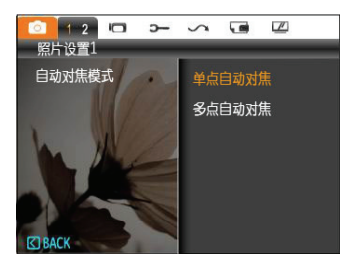

- **单点自动对焦**:对焦框显示在液晶屏中央,用以 聚焦拍摄对象。
- **多点自动对焦**:相机自动在宽范围内聚焦拍摄对 象以找到对焦点。

# 对焦辅助灯

此设置可控制开启或关闭辅助对焦灯。在较暗环境 下,开启辅助对焦灯可增强对焦性能。

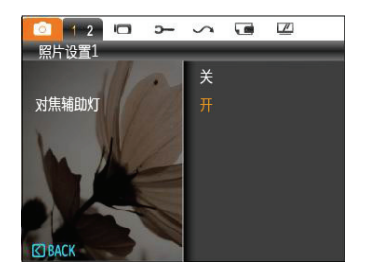

# 连续自动对焦

开启连续自动对焦功能时,移动相机取景,相机会自 动进行对焦。

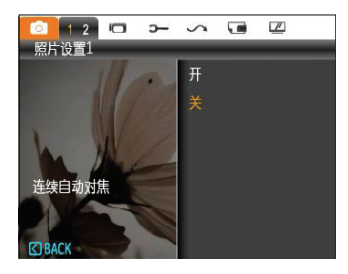

## 测光

在此設置選擇"目標"的攝像頭的視野大小為計量。

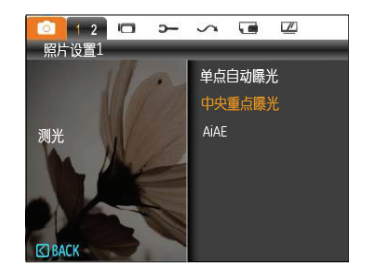

有3个测光尺寸可供选择:

- 单点自动曝光
- 中央重点曝光
- AiAE

# 连拍

使用此设置可以进行连续拍摄。在此模式下,必须一 直按住快门按钮才能使用此功能。

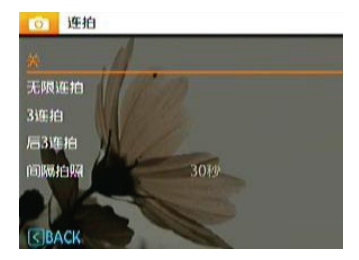

有5个选项:

- •关:关闭连拍功能。
- 无限连拍: 按住快门按钮不放,即可连续拍摄照 片,直到放开快门按钮或记忆卡满才 会停止拍摄。
- •3连拍: 可以连续拍摄最多三张照片。
- **后3连拍**: 可以连续拍摄照片,直到松开快门按钮,但是只保存最后三张照片。

• 间隔拍照: 以预定义的间隔时间自动拍摄照片。

📄 闪光灯在此模式下不闪光,以便快速连拍。

# 拍照日期标签

在相机拍摄的影像中加入日期/时间标签。

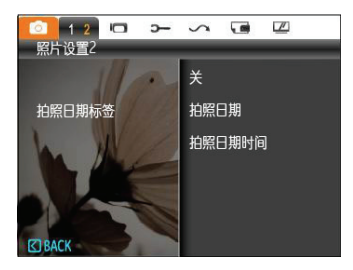

- 关
- 拍照日期
- 拍照日期时间

# 预览

此设置是指在拍照后立即查看照片。照片在液晶屏上 的显示时间可以调整。

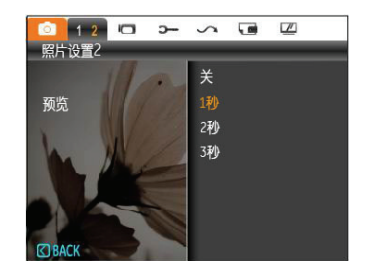

有4个选项供选择:

- ・关
- 1秒
- 2秒
- 3秒

# 数码变焦

使用此设置启用或禁用数码变焦功能。当禁用时,仅 启用光学变焦。

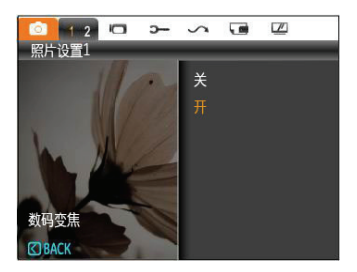

# 录影设置

# 模式: 📘

在录影模式中按下 💿 按钮以进入录影选单。

要进行各项设定:

 在录影选单下,按向左/右按钮在各个录影选单及相 机设定选单中切换,选择功能选项所在的页面并按 压向下按钮进入。

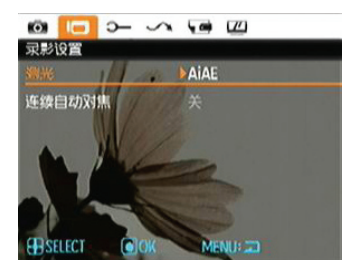

 按压向上/下方向按钮选择所需设定的功能选项,并 以向右按钮进入子选单。

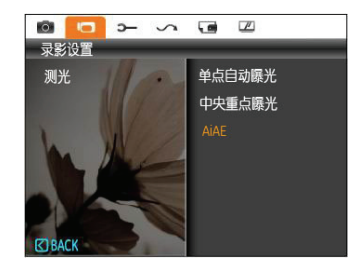

- 按压向上/下按钮选择一个选项,也可以按压向左按 钮或 
   按钮返回选单。
- 4. 按下 💮 按钮确认选择并退出选单。

请参阅以下的章节,以了解各项设定的详细咨询。

# 连续自动对焦

开启连续自动对焦功能时,移动相机取景,相机会自 动进行对焦。

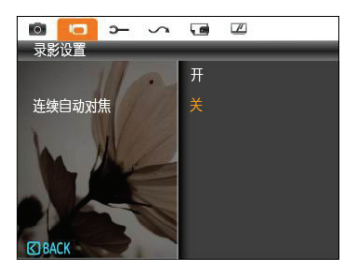

## 测光

在此项设定测光区域。

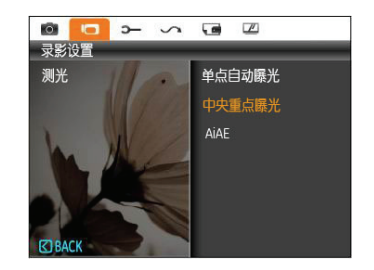

有三个选项供选择:

- 单点自动曝光
- 中央重点曝光
- AiAE

# 播放设置

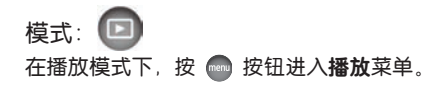

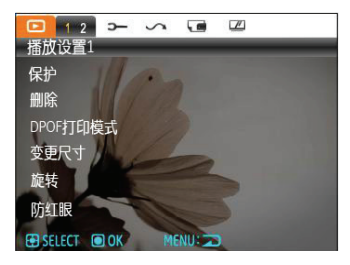

请参照以下章节内容,以了解各个项目的详细信息。

保护

为防止意外删除照片或视频,可以使用此设置锁定一 个或全部文件。

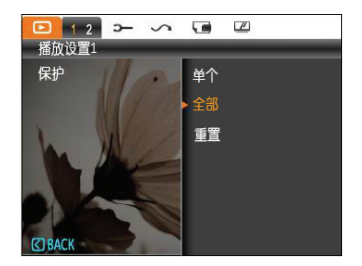

保护/解除保护照片或视频:

- 1. 使用向上/向下按钮选择保护,并按 💿 或向右按 钮进入子选单。
- 2. 以向上/下按钮选择单张,以锁定选择的照片或影片;或选择全部以保护所有储存于内建记忆体和 记忆卡的照片与影片。按 
   按钮确认,进入照 片/影片保护界面。

- 一旦进行档案删除,则所有已设定的DPOF值将 重置。

## 删除

可以提供三种对文件进行删除的操作。

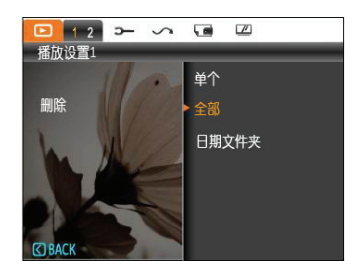

#### 删除单个:

- 1. 在删除选项中,选择单个后按下 🜚 按钮。
- 按左右按钮,找出要删除的照片或影片,按上下按 钮选择项目(是:删除档案,或选择返回),再按 确定。

## 删除全部:

- 1. 在删除选项中,选择全部后按下 🌚 按钮。
- 2.以向上/下按钮选择删除所有档案,或选择取消返回 选单。

## 删除日期资料夹:

- 1. 在删除选项中,选择日期资料夹后按 🜚 按钮
- 以向上/下按钮选择所要删除的日期资料夹,按
   确定,按上下按钮选择项目(是:删除档案,或选择返回),再按
   确定。
- 当出现 © 图示时,表示文件已受到保护,请 先解除保护才能删除。
- 一旦进行文件删除,则所有已设的DPOF值将重新设置。

# DPOF打印模式

利用DPOF,可以记录您想要冲洗的照片,并将所作的 选择保存到存储卡中。这样,您只需将存储卡送到照 片冲洗店即可直接冲洗照片,而不用特别说明要冲洗 哪些照片。

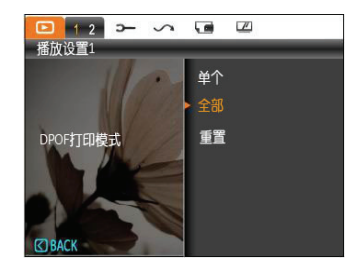

有三个选项供选择:

- 单个
- 全部
- 重置

## 裁剪

利用裁剪设置,您可以裁剪照片以调整您需要的部分,并将其保存成一张新照片。

- 要相机回放模式下,按左/右按钮选择"播放设置
   2"向下选择裁剪设定,再按 (会)确定。
- 使用左右键调整需要裁剪的照片,使其显示在液晶 屏幕上。
- 选择"是"确认剪裁,利用变焦杆和方向键选择需 要剪裁的部分,从而裁剪出您所需要的照片。

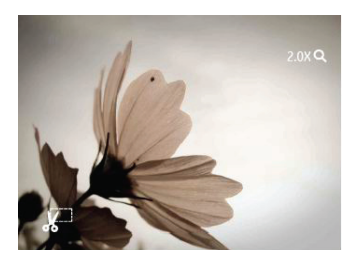

按 (2) 按钮后出现"保存更改?"提示,选择"O"确定更改并保存图像,选择"X"取消更改,并返回剪裁提示画面。

影像裁剪至640X480时,不能再进行裁剪。

#### HDR

使用HDR功能,可以对所拍摄照片进行曝光均化处理, 针对可能过度曝光或高对比度画面中高光部分与暗部 的细节进行优化,使照片更细致,更有立体感。

- 1. 以先前所叙述的方法在播放选单中选定HDR设定。
- 2. 按压左右按钮找出您要优化的照片并选择是进行 HDR优化,或选择返回,回到播放选单。

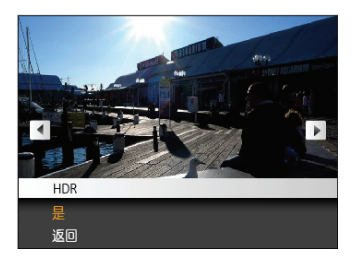

3. 进行HDR优化后的照片会作为一份新档案, 和原始 照片一起保存在存储器中。

# 变更尺寸

您可以使用此设置将照片尺寸调整至指定的分辨率, 并将其保存成一张新照片。

1. 按如前所述, 在播放菜单中选择变更尺寸设置。

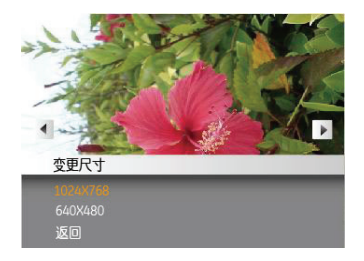

- 2. 使用**向左/向右**导航按钮选择一个要调整尺寸的照 片。
- 3. 使用向上/向下导航按钮选择一个分辨率 (1024X768或640X480) 以调整图像尺寸,或者选 择**返回**取消操作并**返回**播放菜单。
- 4. 按 🐨 按钮确认设置。
  - 变更尺寸后的照片会作为一份新的档案, 和原始 的照片一起保存在存储器中。

# 旋转

您可以使用此设置改变照片的方向。

- 1. 按如前所述, 在播放菜单中选择旋转设置。
- 使用向左/向右导航按钮选择一个要旋转的照片。

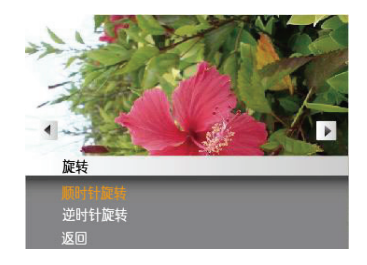

- 3. 使用向上/向下导航按钮洗择旋转方向。或者洗择返 回取消操作并返回播放菜单。
- 4. 按 🜚 按钮确认设置。

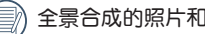

全景合成的照片和录影无法进行旋转。

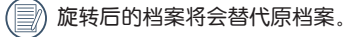

## 防红眼

使用此设置消除照片中的红眼效果。

- 1. 按如前所述, 在播放菜单中选择防红眼设置。
- 使用向左/向右导航按钮选择要移除红眼效果的图像。
- 使用向上/向下导航按钮选择是以修正所选图像,或 者选择返回取消操作并返回播放菜单。

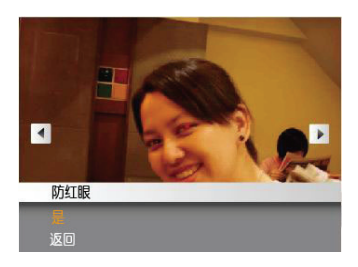

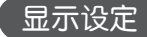

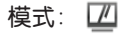

在播放模式中按下 💿 按钮进入显示设定选单。

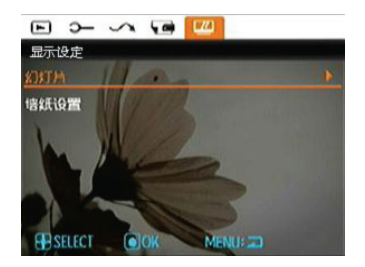

4. 按 🐨 按钮确认设置。

请参阅以下的章节,了解各项设定的详细咨询。

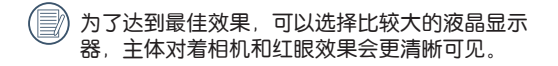

# 幻灯片

利用此设置,您可以以幻灯片形式查看所有存储的照片。

- 选择幻灯片播放选单,按压向右按钮相机进入幻灯 片播放的设定界面。
- 使用向上/向下按钮选择效果、间隔时间或重复,然 后使用<sup>func</sup>或向右按钮调整设置。按<sup>func</sup>按钮确认 设置。

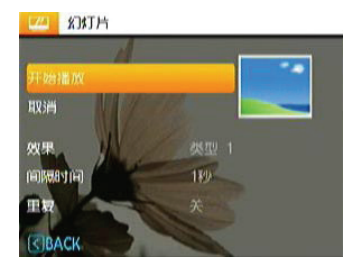

- 3. 使用向上/向下导航按钮选择开始播放以放映幻灯 片,或者选择取消以返回播放菜单。
- 4. 按 🐨 按钮确认设置。

# 墙纸设置

利用此设置,选择您喜欢的照片作为背景。 1. 按压向下按钮进入**墙纸设置**选单。

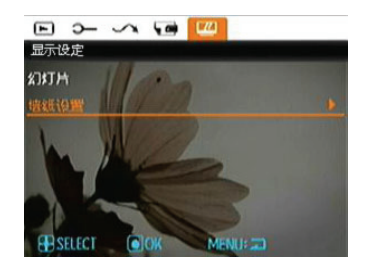

2. 按压向右按钮相机进入墙纸设置界面。

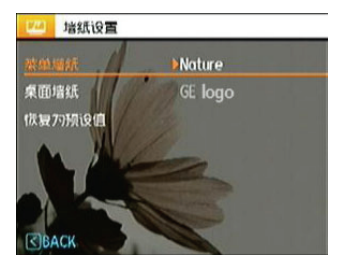

## 菜单墙纸

显示设定使用向上/下按钮选择**菜单墙纸**选单,按 🜚 确认,然后按右键进入**菜单墙纸**子菜单,向右选择用 户,自然,亮彩。按压 💿 确认设定选单。

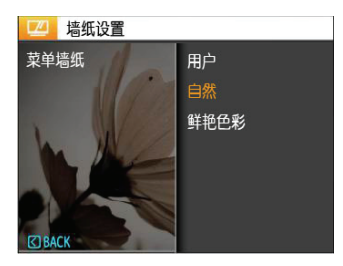

- ・用户
- ・自然
- ・ 鲜艳色彩

## 桌面墙纸

使用向上/下按钮选择**桌面墙纸**选单,按 🜚 或者向右 按钮进行桌面墙纸的选择,按压向左键返回上一页, 按 💿 离开菜单设置。

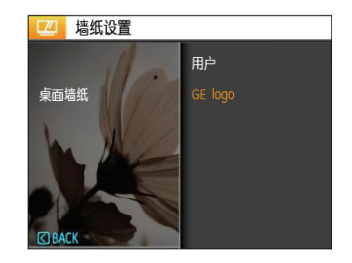

- ・ 用户
- GE logo

## 恢复为预设值

使用向上/下按钮选择**恢复为预设值**选单,按 💿 或者 向右按钮选择是否进行预设值设定,按压向左键返回 上一页,按 💿 离开菜单设置。

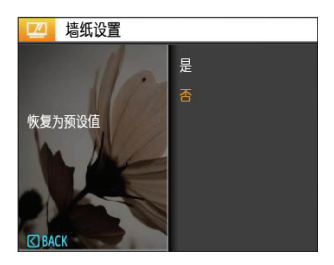

- ・
   是
- ・ 否

·般设置

模式: DÍ DISCN P S A DIM 😤 💓 SCN

在所有模式下均可开**启一般设置**选单,只要按下 🌑 键,按压向左/右按钮切换,即可选择各个设定选单页 面。

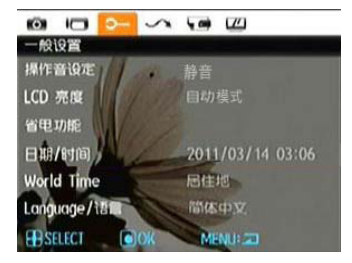

调整各项设置:

- 选择所需设定的功能选项所在的设定选单页面,并 按压向下按钮进入。
- 2. 使用向上/向下按钮选择需要设定的功能。

3. 按向右按钮进入子选单。

在选择功能选项时,可以连续按压向上按钮,以 回到切换各个选单页面的画面。或连续按压向下 按钮,切换到下一个功能选单页面。

关于每个设置的详细信息,请参见后续部分。

#### 操作音设定

使用此设置可以调整按压按钮时的音量,改变快门,按键音,定时拍摄及开关机音效。

更改此设置:

- 1. 按如前所述,在**一般设置**菜单中选择**操作音设定**设置。
- 使用向上/向下导航按钮可切换音量设定、快门、按 键音、定时拍摄和开关机音效。

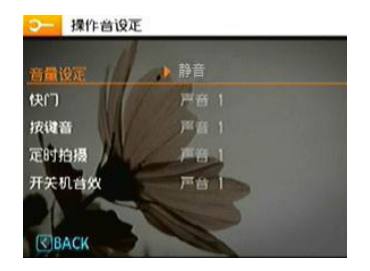

 按下向右键进入,并按压向上/下按钮以调整音量和 更换各项声音,然后再按下 (2)按钮确认设定。

## LCD亮度

请使用此设置调整液晶屏的亮度。

- 1. 按如前所述,在**一般设置**菜单中选择**LCD亮度**设置。
- 以向左/右按钮选择自动或不同的亮度比例,然后按下 
   按钮确认设定。

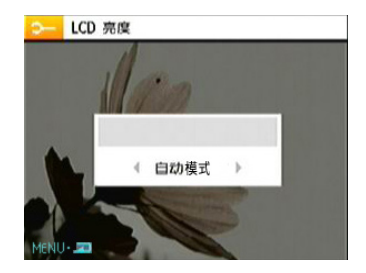

## 省电功能

利用此设置,您可以节省电源,尽量延长电池的使用时间。按照下列步骤进行操作,液晶屏和相机将在经过一段空闲时间后自动关闭。

- 1. 按如前所述,在**一般设置**菜单中选择**省电功能**设置。
- 以向上/下按钮选择萤幕电源与相机电源项目并按压 向右按钮进入。

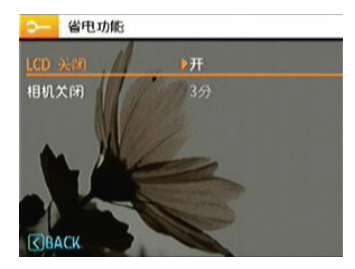

 以向上/下按钮调整所选项目,两个项目分别有以下 选项。

- LCD关闭: 开、30秒、1分钟、2分钟
- 相机关闭: 开、3分钟、5分钟、10分钟
- 4. 按 🐨 按钮进行确认。

Word Time

在国外旅行时,世界时间设置是一个非常有用的功能。当您在国外时,此功能可以在液晶屏上显示当地时。

- 1. 按如前所述,在一般设置菜单中选择Word Time设置。显示Word Time画面。
- 使用向上/向下导航按钮切换本国(希)和旅行目的 地(→)项目。

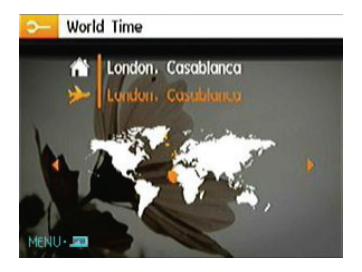

## 日期/时间

参见第15页的"设置日期和时间"部分。

语言

参见第14页的"设置语言"部分。

# 文件/软件

# 格式化

请注意:利用格式化功能,您可以消除存储卡和内置 内存中存储的所有数据,包括受保护的照片和视频剪 辑。

使用此设置:

- 1. 按如前所述, 在文件/软件菜单中选择格式化设置。
- 使用向上/向下导航按钮选择是或否,然后按 按钮进行确认。

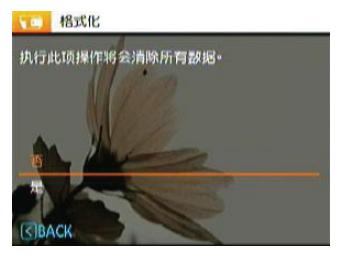

3. 选择"是",相机就会对当前介质格式化。

相机没有插入存储卡时,格式化内建记忆体;有存储卡时,仅可格式化存储卡。

# 档案名称

在您拍摄照片或影片後,此相机会将照片或影片自动储存为档案,并以流水编号作为档案结尾。您可使用此项目来决定流水编号要接续前一张照片的编号,或由1开始重新编号并储存於记忆卡上的另一个新的资料夹(储存卡内的照片超过999张时,使用此功能无作用)。

- 1. 在文件/软件选单中选择档案名称。
- 2. 以向上/下按钮选择选项,然後按下 
   按钮确认 设定。

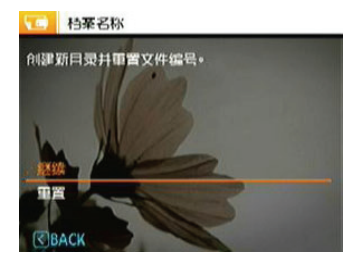

## 复制(从内置内存复制到存储卡)

使用此设置将内置内存中存储的文件复制到存储卡 中。

- 1. 按如前所述,在文件/软件菜单中选择复制设置。
- 使用向上/向下导航按钮选择是或否,然后按 按钮进行确认。

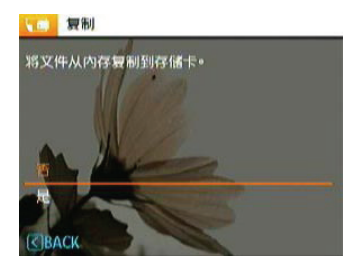

# 重置

使用此设置将相机恢复至默认设置。

- 1. 按如前所述, 在文件/软件菜单中选择重置设置。
- 使用向上/向下导航按钮选择是或否,然后按 按钮进行确认。

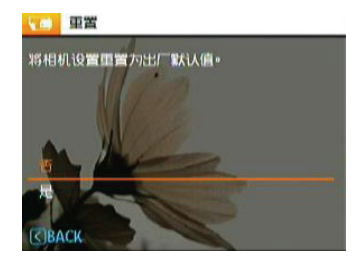

# 软体版本

使用此设置查看相机的当前固件版本。

- 1. 按如前所述,在**文件/软件**菜单中选择**软体版本**设置。
- 2. 当SD卡中有新版固件时,则根据版本作更新操作。

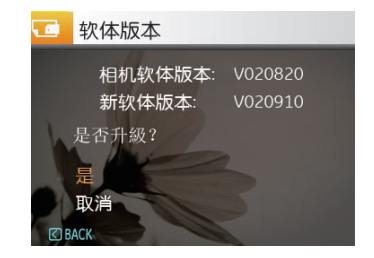

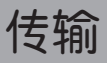

# 视频系统

使用此功能可以切换NTSC或PAL视频系统。

- 1. 按如前所述,在传输菜单中选择视频输出设置。
- 2. 使用向上/向下导航按钮选择NTSC或PAL。然后按 중 按钮进行确认。

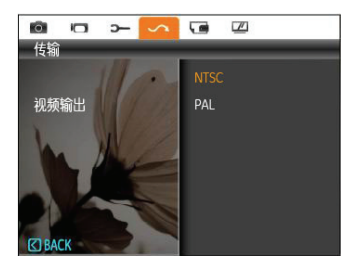

视频输出信号可以切换到NTSC或PAL以适应不同地区的标准。具体设置因地区不同而异。

- NTSC: 美国、加拿大、台湾、日本等
- PAL: 欧洲、亚洲(台湾除外)、大洋洲等
- 注意: 选择的视频系统不正确时,视频输出无法正常显示。
#### 连接到计算机

使用相机附带的USB线和ArcSoft软件(光盘)将照片复制 (传输)到计算机。

#### 设置USB模式

相机的USB端口既可以连接计算机也可以连接打印机, 按照下列步骤进行操作以确保将相机正确连接上计算 机。

- 1. 按 💿 按钮,使用向上/向下导航按钮选择USB连接,然后按向右导航按钮。
- 2. 使用向上/向下导航按钮选择PC。
- 3. 按 🛞 按钮确认设置。

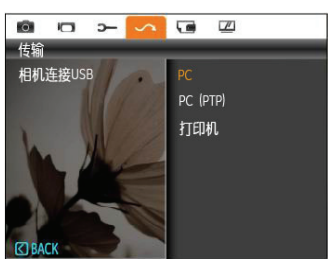

#### 将文件传输到计算机

计算机自动检测相机并识别成一个可移动磁盘。双击 桌面上我的电脑图标以找到可移动磁盘,然后像复制 普通文件夹或文件一样将该磁盘中的文件夹和文件复 制到计算机上的一个目录中。

利用USB线,您可以将拍摄的照片和视频传输到计算机。按照下列步骤将相机连接到计算机。

- 1. 启动-台安装了ArcSoft软件的计算机。
- 2. 确保相机和计算机均已开机。
- 3. 将附带的USB线的一端连接到相机上的USB/AV OUT 端口。
- 4. 将线缆另一端连接到计算机上可用的USB端口。

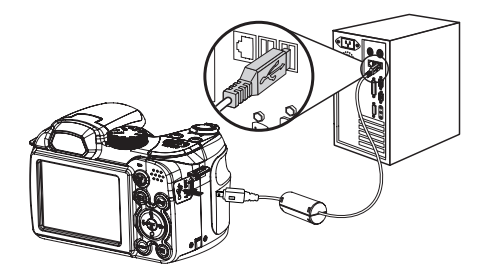

Windows 操作系统(Windows 2000、Windows XP、Windows Vista、Windows 7)。

单击任务栏中的[安全删除硬件]图标( 1000 ), 在显示的菜单中选择[安全删除USB大容量存储设备]。

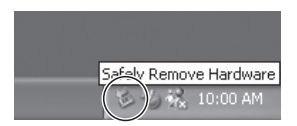

Macintosh

将未命名的图标拖到垃圾箱。(未命名")

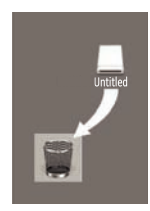

5. 传输完毕后,断开相机。
 如果USB选项设成[PC]:
 关闭相机,拔掉USB线。

如果USB选项设成[PC (PTP)]:

在关闭相机和拔掉USB线之前,按照如下所述从系统中 移除相机。

### 连接到PictBridge兼容打印机

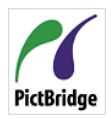

利用PictBridge,可以将数码相机存储卡中 的图像直接打印到任何品牌的打印机。 为确认一台打印机是否支持PictBridge,可 PictBridge 以检查其包装上是否有PictBridge标志,或

者查阅手册中的规格部分。利用相机的Pict-Bridge功能,可以使用附带的USB线直接在PictBridge兼 容打印机上打印所拍摄的照片,而无需使用计算机。

#### 设置USB模式

相机的USB端口既可以连接计算机也可以连接打印机。 按照下列步骤进行操作以确保将相机正确配置成连接 打印机。

- 1. 进入相机设定选单,以向上/下按钮选择USB连线, 并按压向右按钮讲入。
- 2. 使用向上/向下选择打印机。
- 3. 按 💮 按钮确认设置。

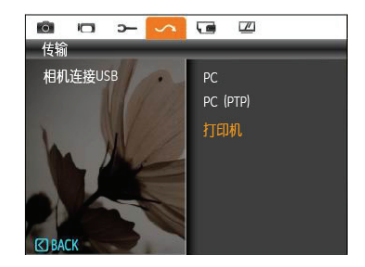

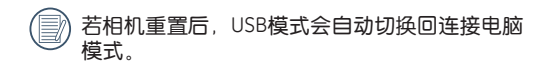

#### 连接相机和打印机

- 1. 确保相机和打印机均已开机。
- 2. 将附带的USB线的一端连接到相机上的USB端口。
- 3. 将线缆另一端连接到打印机上的USB端口。

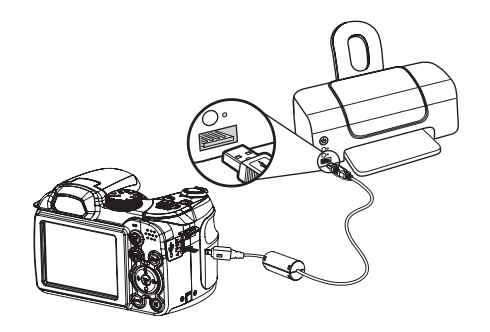

如果相机连接的打印机不支持PictBridge,液晶屏上会显示下面的错误信息。

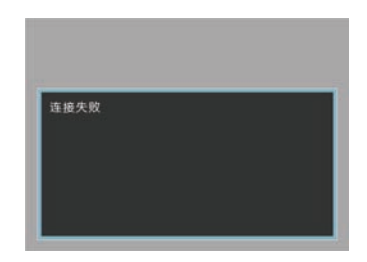

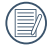

)当USB模式设置不当时,也会显示上面的错误信息。在此情况下,应拔掉USB线,检查USB模式 设置,确保打印机已开机,然后尝试重新连接 USB线。

## 使用PictBridge菜单

将USB模式设成打印机后,显示PictBridge菜单。

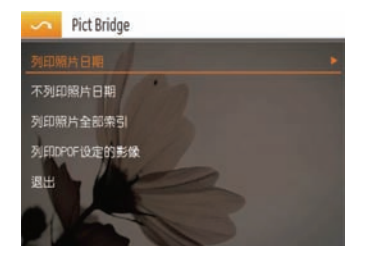

以向上/下按钮选择一个选单项目,然后按下向右按钮 或 💿 按钮进入该项目。 关于每个设置的详细信息,请参见后续部分。

#### 列印照片日期

如果设置了相机的日期和时间,则录制日期会与拍摄 的照片一起保存。您可以在照片上打印日期,具体步 骤如下所述。

1. 在PictBridge菜单中选择**列印照片日期**。显示下面的 画面。

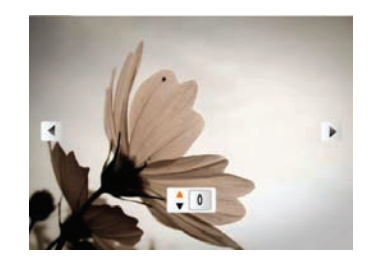

2. 使用向左/向右导航按钮选择照片。

- 3. 使用**向上/向下**导航按钮选择当前显示照片的打印份数。
- 4. 按 🌚 按钮,显示下面的画面。

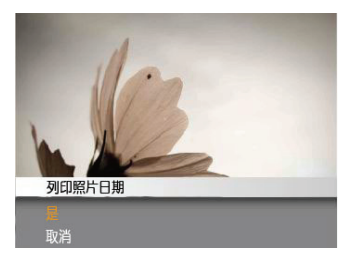

 选择是确认打印,或者选择取消操作。然后按 按钮确认设定。 不列印照片日期

使用此设置时,不在照片上打印日期。

1. 在PictBridge菜单中选择**不列印照片日期**。显示下面的画面。

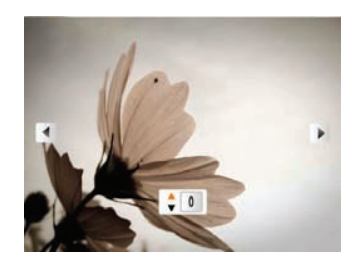

- 2. 使用向左/向右导航按钮选择图像。
- 使用向上/向下导航按钮选择当前显示图像的打印份数。
- 4. 按 🛞 按钮,显示下面的画面。

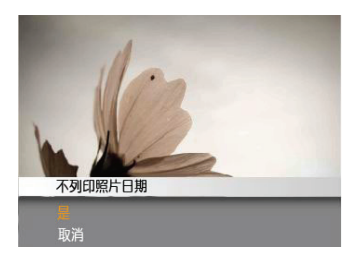

 选择是确认打印,或者选择取消操作。然后按 按钮确认设定。

#### 列印照片全部索引

您可以使用此设置打印所有索引,以显示相机中目前存储的所有照片。

1. 在PictBridge菜单中选择**列印照片全部索引**。显示下 面的画面。

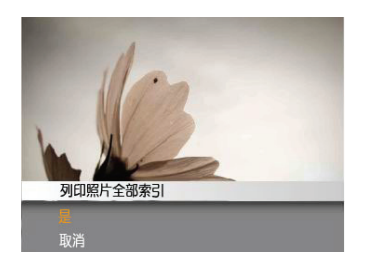

 选择是确认打印,或者选择取消操作。然后按 按钮确认设定。

#### 列印DPOF设定的影像

为使用DPOF打印,必须预先选择要使用DPOF设置打印的照片。参见第56页的"**DPOF**"部分。

1. 在PictBridge菜单中选择**列印DPOF设定的影像**。显示下面的画面。

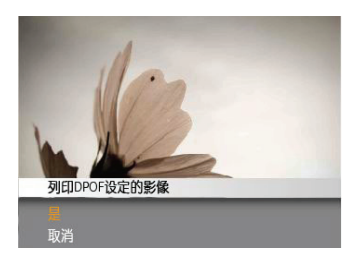

选择是确认打印,或者选择取消操作。然后按 
 按钮确认设定。

退出

如要退出**PictBridge菜单**,请选择**退出**。显示信息"拔出USB线"。

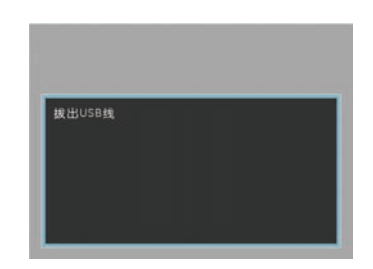

从相机和打印机上拔掉USB线。

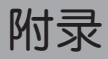

# 详细规格

💮 "设计和规格如有变更,恕不另行通知"

| 图像传感器有效像素 |          | 16.0 百万像素                                                                |  |  |
|-----------|----------|--------------------------------------------------------------------------|--|--|
| 图像传感器     |          | 16.5 百万像素 [1/2.3" 电荷耦合器件(CCD)]                                           |  |  |
| 焦距 F =    |          | 4.9mm (广角) ~ 73.5mm (望远)                                                 |  |  |
|           | 35mm胶片等效 | 27mm (广角) ~ 405mm (望远)                                                   |  |  |
|           | F值       |                                                                          |  |  |
| 镜头        | 镜头结构     | 11组14个镜片                                                                 |  |  |
|           | 光学变焦     | 15倍                                                                      |  |  |
|           | 对焦范围     | 正常: (广角) 60cm ~ ∞, (望远) 200cm ~ ∞;<br>微距: (广角) 5cm ~ ∞cm, (望远) 200cm ~ ∞ |  |  |
| 防手震       |          | 光学防手震                                                                    |  |  |
| 数码变焦      |          | 6倍数码变焦(组合变焦: 90倍)                                                        |  |  |

| 寻知俗孝粉                                          | 静态图像 | 16MP, 12MP(16:9), 8MP, 5MP, 3MP, 2MP(16:9), 0.3MP                                                                                         |  |  |
|------------------------------------------------|------|----------------------------------------------------------------------------------------------------|--|--|
| <b>水 前 家</b> 新 <b>秋</b>                        | 短片   | 640x480像素: 30fps/15fps; 320x240像素: 30fps/15fps                                                                                            |  |  |
| 图形压缩                                           |      | 精细、 <b>标准、普通</b>                                                                                                    |  |  |
| DCF、DPOF (Ver1.1)支持                            |      | 支持                                                                                                    |  |  |
| <u>  、 、 、 、 、 、 、 、 、 、 、 、 、 、 、 、 、 、 、</u> | 静态图像 | Exif 2.2 (JPEG)                                                                                                    |  |  |
| 又干拾式                                           | 短片   | 图形压缩: Quick Time Motion JPEG, 音频: G.711 [Monaural]                                                                                        |  |  |
| 拍摄模式                                           |      | 自动模式、手动曝光模式、ASCN模式、场景选择模式(运动、儿童、<br>室内、树叶、雪景、夕阳、烟火、玻璃、博物馆、风景、夜景、夜间人<br>像、海滩、文本、聚会、ID、鱼眼、移动拍摄、相框、素描)、程式自动<br>曝光、快门优先、光圈优先、人像、全景合成模式、动画录影模式 |  |  |
| 笑脸识别                                           |      | 支持                                                                                                    |  |  |
| 眨眼侦测                                           |      | 支持                                                                                                    |  |  |
| 面部识别                                           |      | 支持                                                                                                    |  |  |
| 防红眼                                            |      | 支持                                                                                                    |  |  |
| 全景拼接                                           |      | 支持                                                                                                    |  |  |

| 液晶屏    | 2.7英寸LTPS (低温多晶硅) TFT彩色液晶 (230,400像素)                 |
|--------|-------------------------------------------------------|
| ISO感光度 | 自动, ISO 80/100/200/400/800/1600/3200                  |
| 自动对焦方法 | 单点自动对焦、多点自动对焦(TTL 13-点)、面部识别、自动对焦辅助<br>灯(开启/关闭)       |
| 测光方法   | 智能自动测光(AiAE)、中央重点平均、单点(固定于画面中心)                       |
| 曝光控制方法 | 程序自动曝光(支持自动曝光锁定)                                      |
| 曝光补偿   | ±2 EV, 每次改变1/3 EV                                     |
| 快门速度   | 4~1/2000秒(手动30秒)                                      |
| 连拍     | 约1.39 fps (大/精细模式)                                    |
| 播放模式   | 单张照片、索引(9/16缩略图)、幻灯片、短片(支持慢动作)、变焦<br>(约2~8倍)、音频、直方图显示 |
| 白平衡控制  | 自动(AWB)、日光、阴天、荧光灯、冷白荧光灯、白炽灯、用户自订                      |

| 中墨闪光灯(护填英国)      | 自动/防红眼/强制闪光/关闭闪光/慢同步/红眼+慢同步            |
|------------------|----------------------------------------|
|                  | (拍摄范围) 广角: 约0.3m~7.0m / 望远: 约1.2m~4.0m |
| 方は突              | 内置内存: 13.7MB                           |
| 1-7-1/8-68       | SD卡/SDHC卡 (最多支持16GB)                   |
| 其它功能             | PictBridge、支持Exif打印、支持多语言              |
| 插口               | USB2.0/AV-OUT                          |
| 电源               | 4节AA碱性电池                               |
| 竹垣突暑 (中洲) (中)    | AA碱性电池:约300张(基于CIPA标准)                 |
|                  | AA镍氢电池:约500张 (CIPA标准)                  |
| 工作环境             | 温度: 0~40℃, 湿度: 0~90%                   |
| 外形尺寸 (W × H × D) | 103mm × 74mm × 68mm                    |
| 总重量              | 约350g (不含电池)                           |

# 附录-2

#### 根据《电子信息产品污染控制管理办法》(第39号令)及有关规定需显示的内容。

|            |                                                                                                    | 有害有毒物质    | 有害有毒物质或元素 |           |                 |               |                     |  |
|------------|----------------------------------------------------------------------------------------------------|-----------|-----------|-----------|-----------------|---------------|---------------------|--|
| 部品名称       |                                                                                                    | 铅<br>(Pb) | 汞<br>(Hg) | 镉<br>(Cd) | 六价镉<br>(Cr(VI)) | 多溴联苯<br>(PBB) | 多溴<br>二苯醚<br>(PBDE) |  |
| 主朳         |                                                                                                    |           |           |           |                 |               |                     |  |
| 6          | 外壳零件                                                                                                    | 0         | 0         | 0         | 0               | 0             | 0                   |  |
|            | 电子板零件                                                                                                    | ×         | 0         | 0         | 0               | 0             | 0                   |  |
|            | 电池零件                                                                                                    | 0         | 0         | 0         | 0               | 0             | 0                   |  |
|            |                                                                                                    |           |           |           |                 |               |                     |  |
| 0:         | ): 表示该有毒有害物质在该部件所有均资材料中的含量均在SJ/T 11363-2006标准规定的限量要求以下。                                                                                                    |           |           |           |                 |               |                     |  |
| X:         | ::表示该有毒有害物质至少在该部件的某一均资材料中的含量超出SJ/T 11363-2006标准规定的限量要求                                                                                                    |           |           |           |                 |               |                     |  |
| (1)<br>(5) | <ul> <li>带有10或5的标志适用于在中华人民共和国境内销售的电子信息产品,标志中央的数字代表该产品的环保使用年数。只要遵守该产品相关的安全及使用上的注意事项,从生产之日起,在产品的环保使用年限内,不会对环境造成污染,也不会对人身、财产安全带来任何影像。环保使用年数是根据中华人民共和国《电子信息产品环保使用期限通则》制定的</li> </ul> |           |           |           |                 |               |                     |  |

#### 根据《电子信息产品污染控制管理办法》(第39号令)及有关规定需显示的内容。

|          |                                                                                                    | 有害有毒物质或元素        |           |           |                 |               |                     |  |
|----------|----------------------------------------------------------------------------------------------------|------------------|-----------|-----------|-----------------|---------------|---------------------|--|
| 部品名称     |                                                                                                    | <b>铅</b><br>(Pb) | 汞<br>(Hg) | 镉<br>(Cd) | 六价镉<br>(Cr(VI)) | 多溴联苯<br>(PBB) | 多溴<br>二苯醚<br>(PBDE) |  |
| 主机       |                                                                                                    |                  |           |           |                 |               |                     |  |
| 0        | 外壳零件                                                                                                    | 0                | 0         | 0         | 0               | 0             | 0                   |  |
|          | 电子板零件                                                                                                    | ×                | 0         | 0         | 0               | 0             | 0                   |  |
|          |                                                                                                    |                  |           |           |                 |               |                     |  |
| 0: 7     | ○:表示该有毒有害物质在该部件所有均资材料中的含量均在SJ/T 11363-2006标准规定的限量要求以下。                                                                                                    |                  |           |           | 下。              |               |                     |  |
| X: #     | <: 表示该有毒有害物质至少在该部件的某一均资材料中的含量超出SJ/T 11363-2006标准规定的限量要求                                                                                                    |                  |           |           |                 | 要求            |                     |  |
| ()<br>() | <ul> <li>带有10或5的标志适用于在中华人民共和国境内销售的电子信息产品,标志中央的数字代表该产品的环保使用年数。只要遵守该产品相关的安全及使用上的注意事项,从生产之日起,在产品的环保使用年限内,不会对环境造成污染,也不会对人身、财产安全带来任何影像。环保使用年数是根据中华人民共和国《电子信息产品环保使用期限通则》制定的</li> </ul> |                  |           |           |                 |               |                     |  |

#### 根据《电子信息产品污染控制管理办法》(第39号令)及有关规定需显示的内容。

| 部品名称           |                                                                                                    | 有害有毒物                | 贡或元素      |           |                 |               |                     |
|----------------|----------------------------------------------------------------------------------------------------|----------------------|-----------|-----------|-----------------|---------------|---------------------|
|                |                                                                                                    | <del>铅</del><br>(Pb) | 汞<br>(Hg) | 镉<br>(Cd) | 六价镉<br>(Cr(VI)) | 多溴联苯<br>(PBB) | 多溴<br>二苯醚<br>(PBDE) |
| 主相             | Λ                                                                                                    |                      |           |           |                 |               |                     |
| 1              | 电池槽组装零件                                                                                                    | ×                    | 0         | 0         | 0               | 0             | 0                   |
|                | 光学组装零件                                                                                                    | ×                    | 0         | 0         | 0               | 0             | 0                   |
|                | 辅助电子板零件                                                                                                    | ×                    | 0         | 0         | 0               | 0             | 0                   |
|                | LCD显示屏零件                                                                                                    | ×                    | 0         | 0         | 0               | 0             | 0                   |
|                | 外壳零件                                                                                                    | 0                    | 0         | 0         | 0               | 0             | 0                   |
|                | 主机组装构造零件                                                                                                    | ×                    | 0         | 0         | 0               | 0             | 0                   |
| MJ1            | <b></b>                                                                                                    |                      |           |           |                 |               |                     |
| 1              | USB连接线                                                                                                    | 0                    | 0         | 0         | 0               | 0             | 0                   |
| 0:<br>X:       | <ul> <li>法示该有毒有害物质在该部件所有均资材料中的含量均在SJ/T 11363-2006标准规定的限量要求以下。</li> <li>长:表示该有毒有害物质至少在该部件的某一均资材料中的含量超出SJ/T 11363-2006标准规定的限量要求</li> </ul>                                         |                      |           |           | ↓下。<br>≧要求      |               |                     |
| ()<br>()<br>() | <ul> <li>带有10或5的标志适用于在中华人民共和国境内销售的电子信息产品,标志中央的数字代表该产品的环保使用年数。只要遵守该产品相关的安全及使用上的注意事项,从生产之日起,在产品的环保使用年限内,不会对环境造成污染,也不会对人身、财产安全带来任何影像。环保使用年数是根据中华人民共和国《电子信息产品环保使用期限通则》制定的</li> </ul> |                      |           |           |                 |               |                     |
| 同              | 同捆包装中的附件USB连接线的环保使用期限10年。                                                                                                    |                      |           |           |                 |               |                     |

84

# 错误信息

| 信息     |                           |
|--------|---------------------------|
| 卡错误    | 存储卡未格式化。                  |
| 卡已满    | 存储卡已满,无法再存储新图像。           |
| 昭片雄语   | 照片拍摄得不正确。                 |
|        | 照片已损坏。                    |
| 没有照片   | 存储卡或内置内存中没有图像。            |
| 镜头错误   | 镜头可能无法伸缩,相机将自动关机。         |
| 系统错误   | 发生意外错误。                   |
| 写保护    | 存储卡的写保护开关设在了"锁定"位置。       |
| 超出移动范围 | 全景模式拍摄时,移动方向错误或角度偏离内部设定值时 |

| 信息              | 说明                  |
|-----------------|---------------------|
| 卡未格式化,格式化?      | 确认是否应格式化存储卡。        |
| 无法删除此图像         | 您试图删除的照片或视频处于保护状态。  |
| 警告!!相机正在录制,请稍候。 | 在录制视频/音频期间不能执行其它操作。 |
| 警告!!电池没电了       | 电池没电了。              |
| 无法播放此文件         | 相机无法识别照片格式。         |
| 没有连接            | 相机未正确连接到打印机。        |
| 打印错误            | 相机或打印机发生故障。         |
|                 | 检查打印机是否缺纸或缺墨水。      |
|                 | 检查打印机是否卡纸。          |

# 故障排除

| 问题                 | 可能的原因                                    |                                                                                                    |
|--------------------|------------------------------------------|----------------------------------------------------------------------------------------------------|
| 相机不开机。             | • 电池没电了。                                 | •更换电池。                                                                                                   |
|                    | • 电池安装不当。                                | • 确认电池装入时的正负极正确                                                                                          |
| 相机在使用期间突然关机。       | • 电池没电了。                                 | •更换电池。                                                                                                   |
| 照片模糊               | • 拍照时相机摇晃了。                              | • 使用图像防手震模式。                                                                                             |
| 无法保存图像、视频剪辑文<br>件。 | • 存储卡满了。                                 | • 换一个新存储卡。<br>• 删除没用的图像。<br>• 解除存储卡锁定。                                                                   |
| 按快门按钮时不拍照。         | • 存储卡满了。<br>• 没有可用空间用于存储文件。<br>• 选择播放模式。 | <ul> <li>•换一个新存储卡,或者清理当前存储<br/>卡。</li> <li>•删除没用的图像。</li> <li>•存储卡处于锁定状态。</li> <li>•模式处于播放模式。</li> </ul> |

| 问题                  | 可能的原因                                                                                         | 解决方法                                                                                                    |
|---------------------|-----------------------------------------------------------------------------------------------|----------------------------------------------------------------------------------------------------|
| 无法从所连接的打印机打印图<br>像。 | <ul> <li>相机未正确连接到打印机。</li> <li>打印机不支持PictBridge。</li> <li>打印机缺纸或缺墨水。</li> <li>卡纸了。</li> </ul> | <ul> <li>检查相机和打印机之间的连接。</li> <li>使用PictBridge兼容打印机。</li> <li>向打印机中装入纸张。</li> <li>更换打印机墨盒。</li> <li>取出卡住的纸张。</li> </ul> |
| 记忆卡写入速度慢            | <ul> <li>低于Class4的记忆卡在录制</li> <li>HD以上的影片时会出现写入速</li> <li>度慢且无法继续录制</li> </ul>                | •请选择高速卡或将此卡格式化后再进行<br>拍摄                                                                                               |
| 记忆卡无法写入             | <ul> <li>记忆卡处于防写入状态</li> <li>在拍摄或录影时,记忆卡出现<br/>中断现象(如储存过慢等原因)导致无法继续拍摄或录影</li> </ul>           | •请更换另一张记忆卡<br>•请重新拍摄                                                                                                   |
| 影像过多无法处理            | <ul> <li>记忆卡中的照片数或者文件夹数超过了规格,因此无法显示并且进行日期文件夹的回放</li> </ul>                                    | <ul><li>删除不需要的档案</li><li>将记忆卡内的档案转存到其他地方</li></ul>                                                                     |
| 记忆卡超过最大文件夹数         | <ul> <li>菜单菜单中的"档案名称"选<br/>单选择了"是"(详细说明请<br/>参见67页)</li> </ul>                                | • 记忆卡无法写入<br>• 将"档案名称"设置为"否"                                                                                           |

# http://www.ge.com/digitalcameras

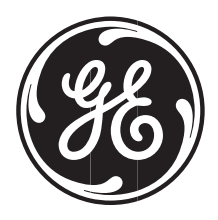

Printed in China